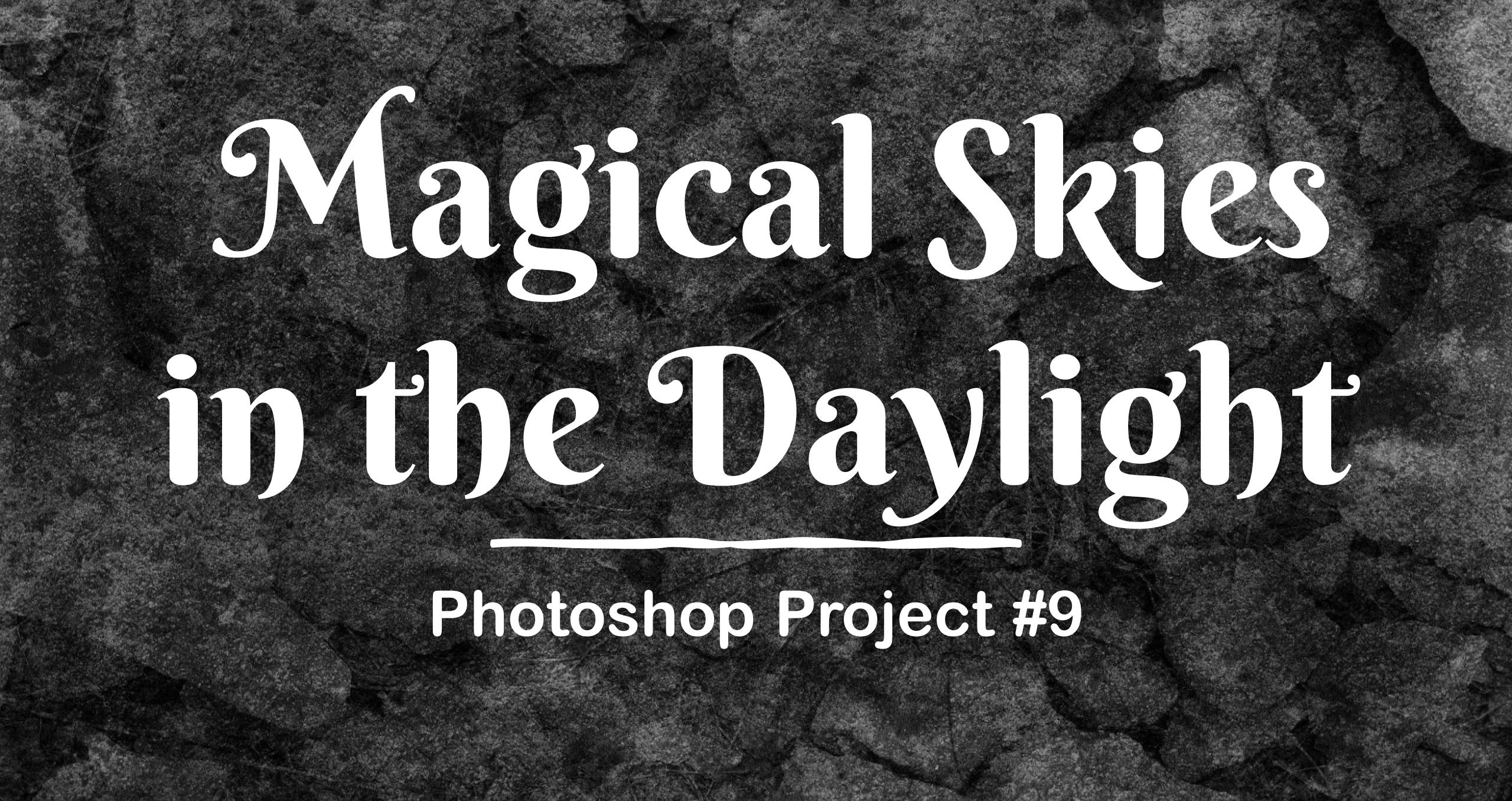

So... you've done a little bit of overlay work, but now is the time to step your game up! In this assignment you will learn ways to seamlessly replace a background sky with a more exciting one!

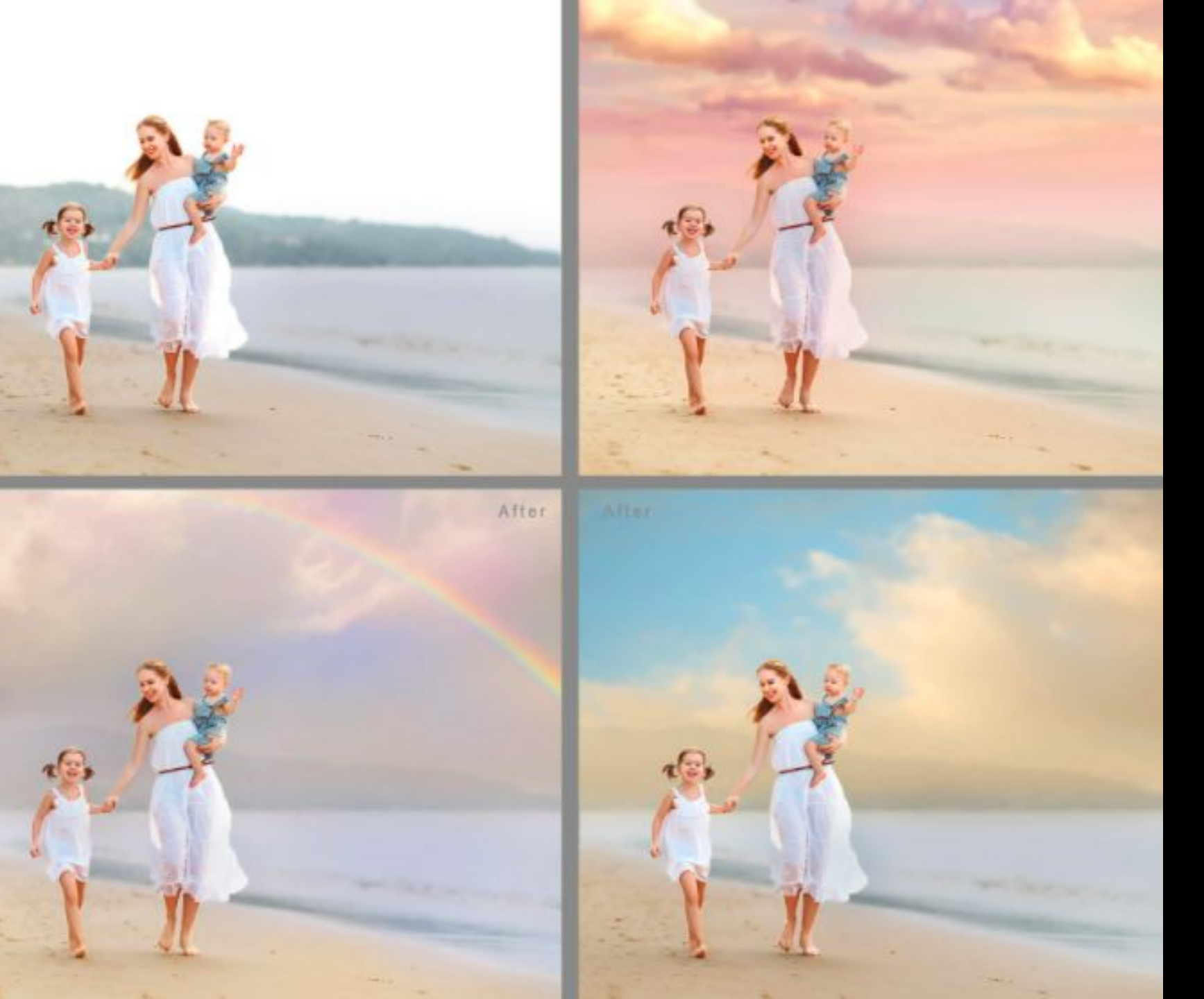

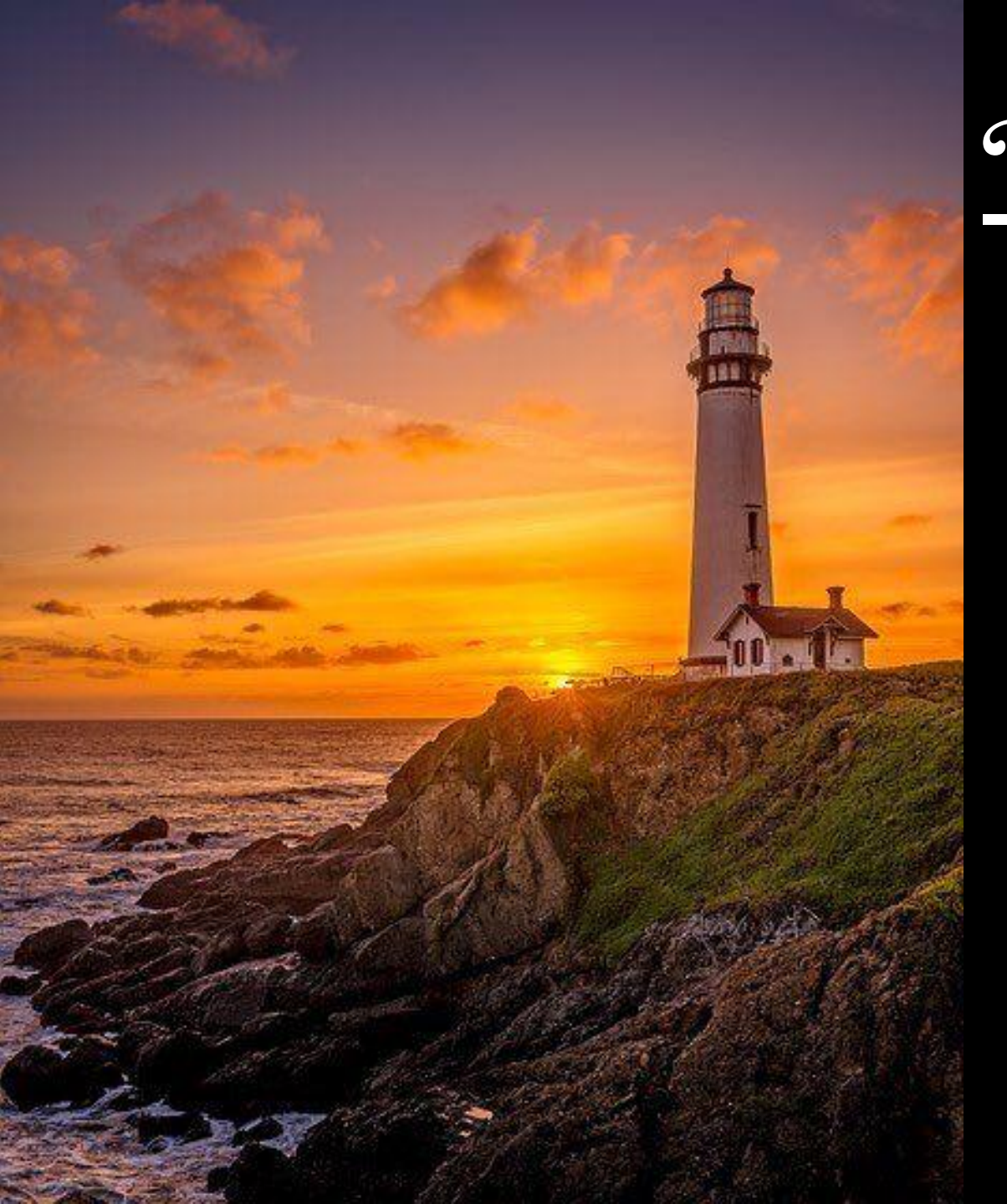

#### Look for Open Space! If you can't get high up than look for open space. Parks, fields, beaches, and even large parking lots can do the trick!

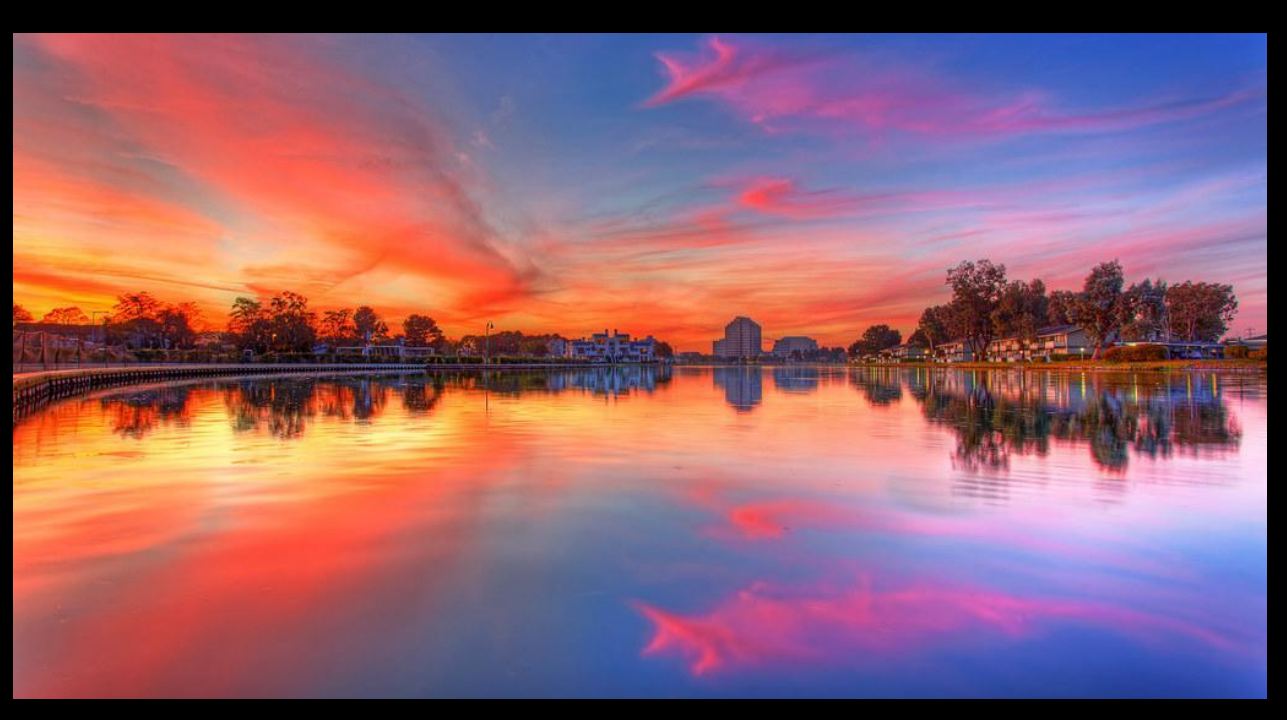

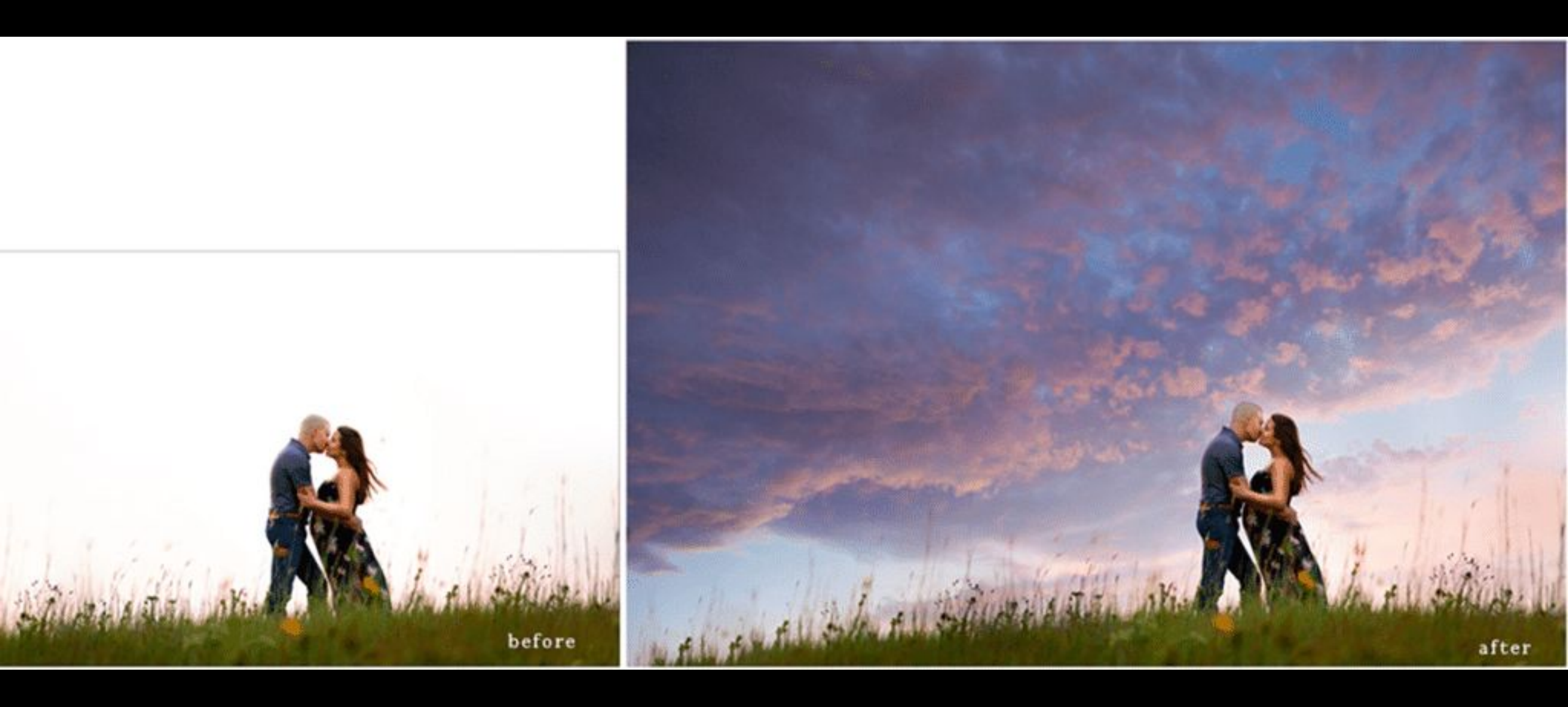

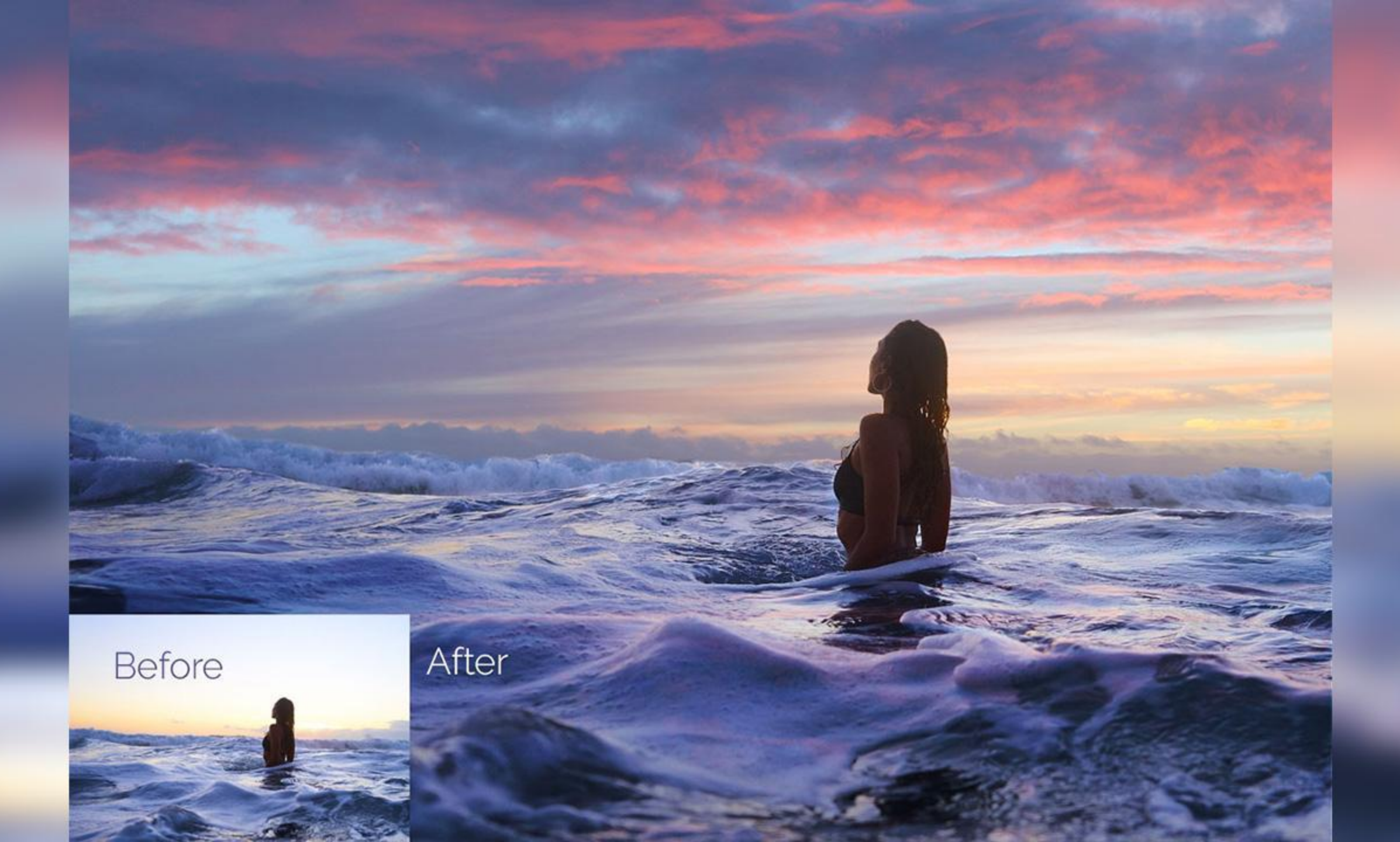

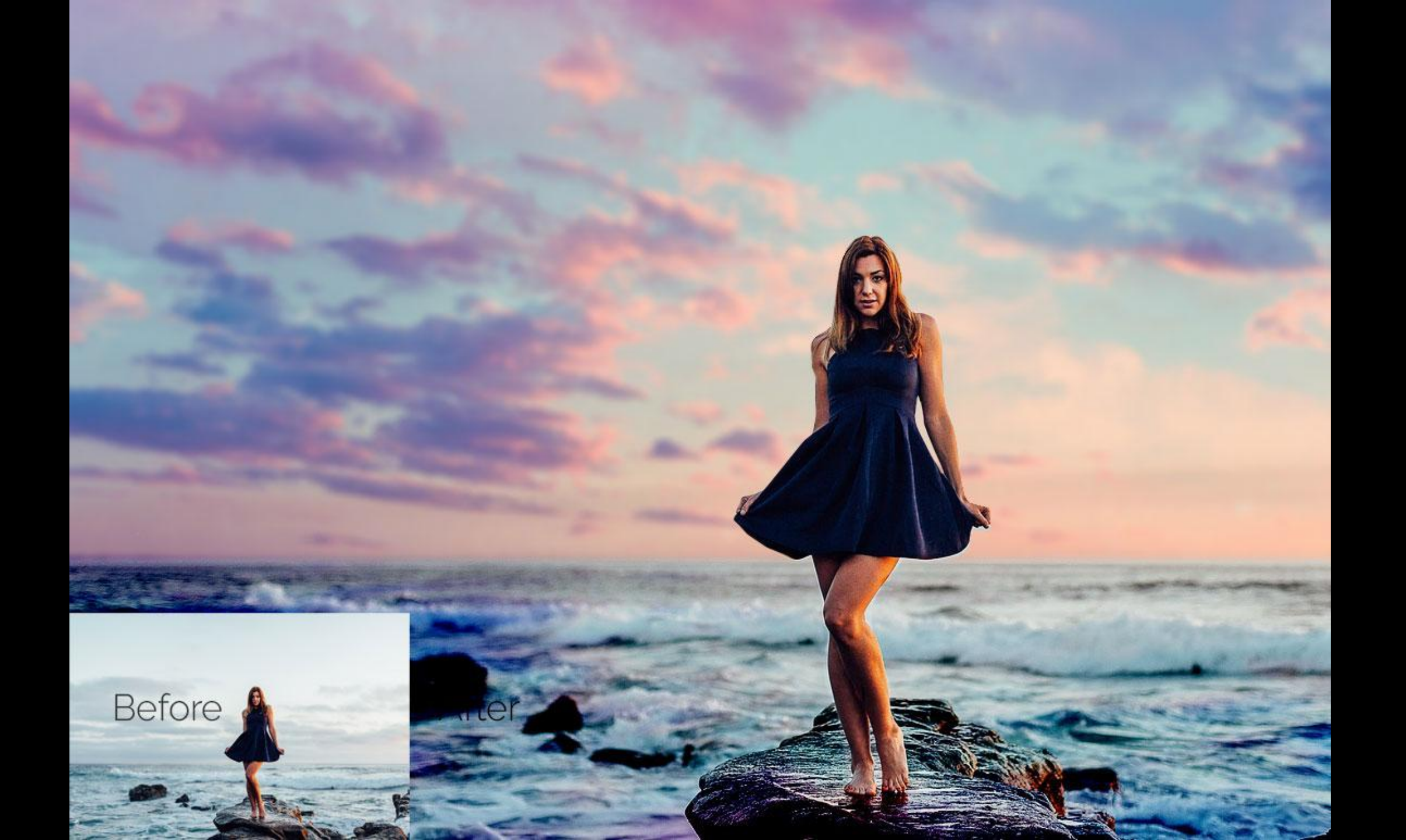

# Being Higher Helps!

Try walking up a hill, driving along the top of the ridgeline, or taking photos from the top of a high building.

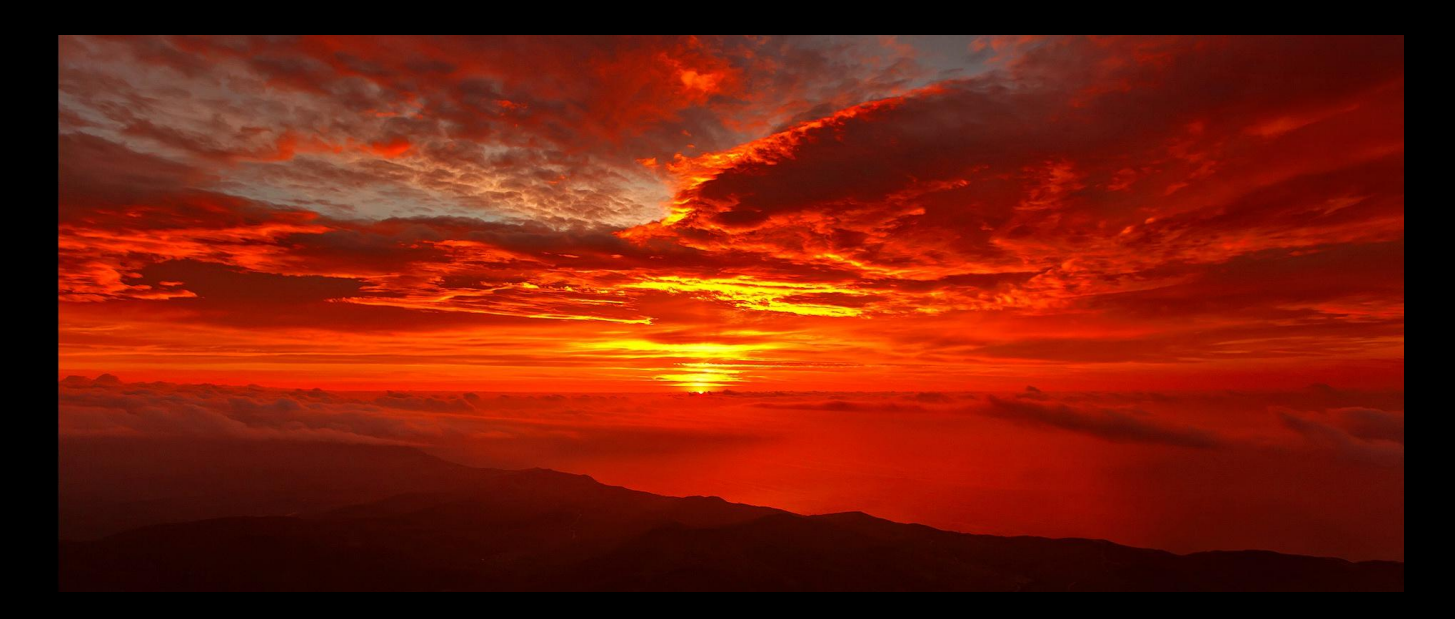

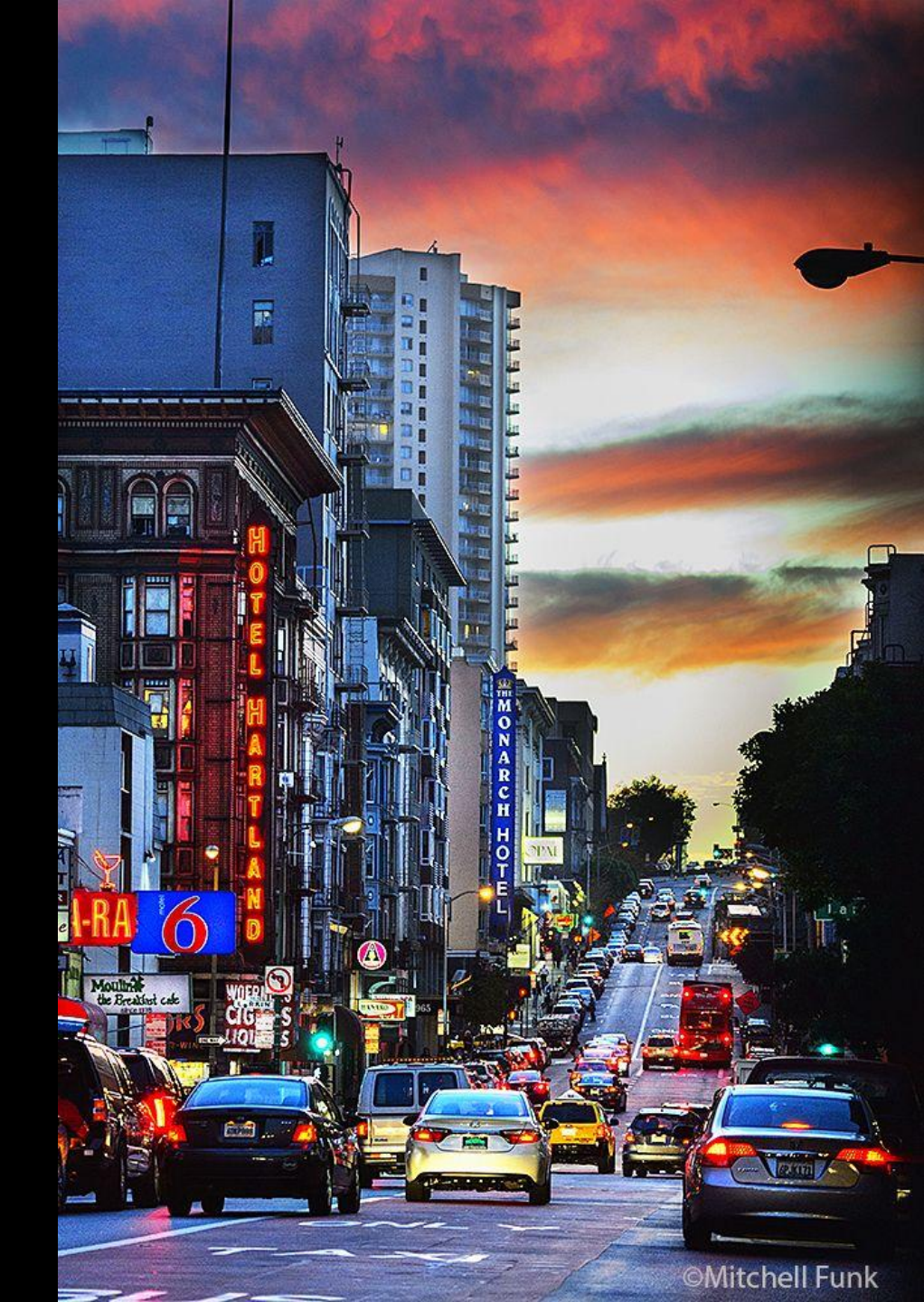

#### <u>Take day shots with large but fairly bland skies!</u> These are ideal for adding the drama of big cloudscapes and lots of color.

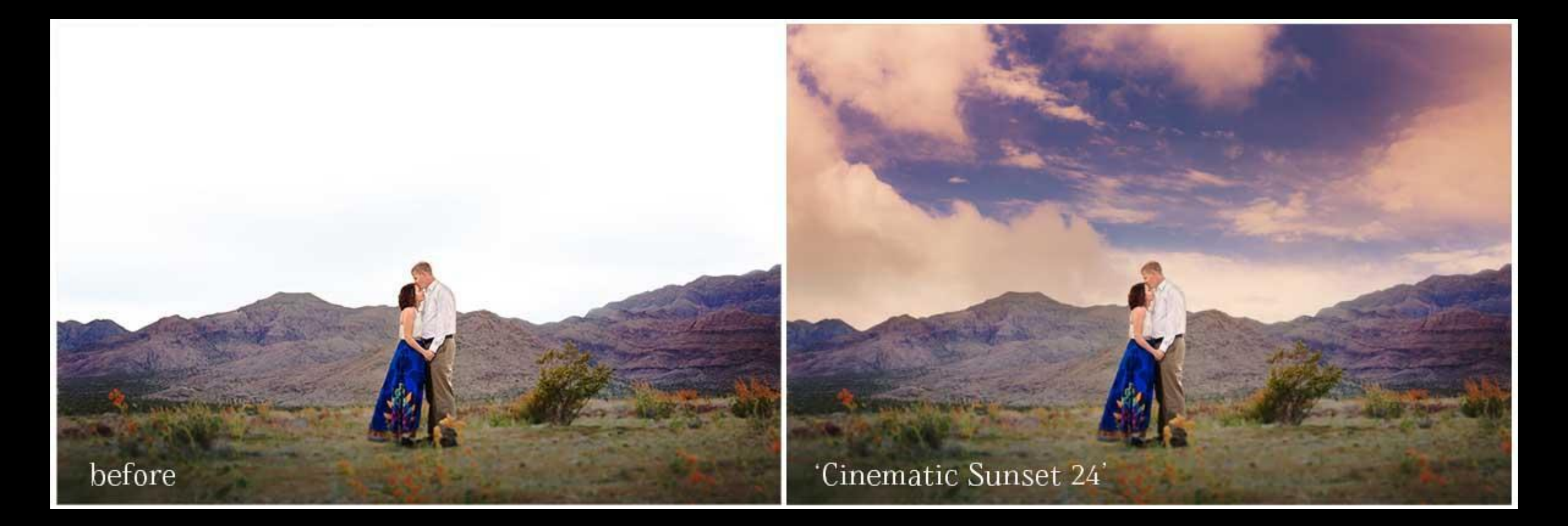

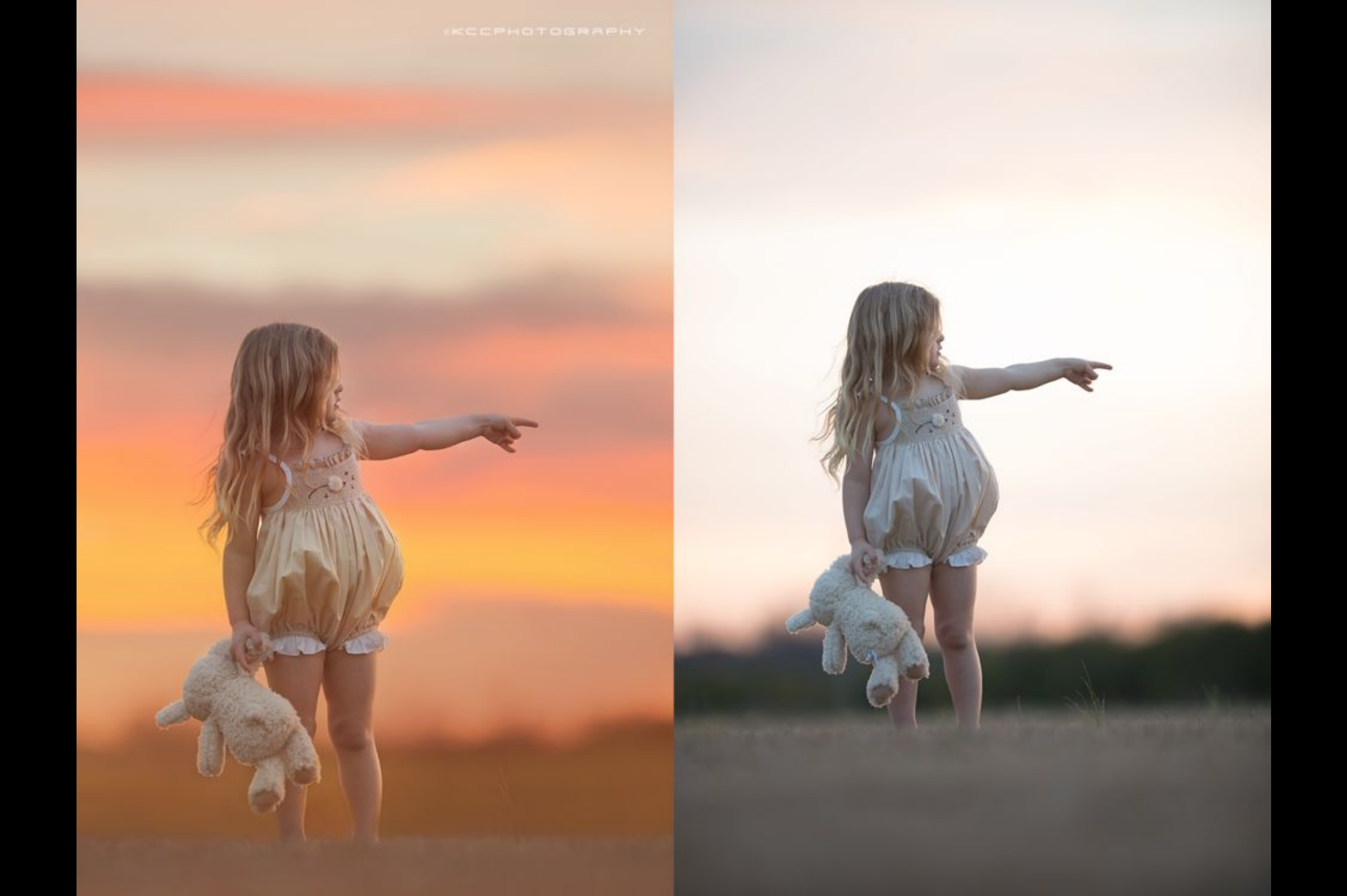

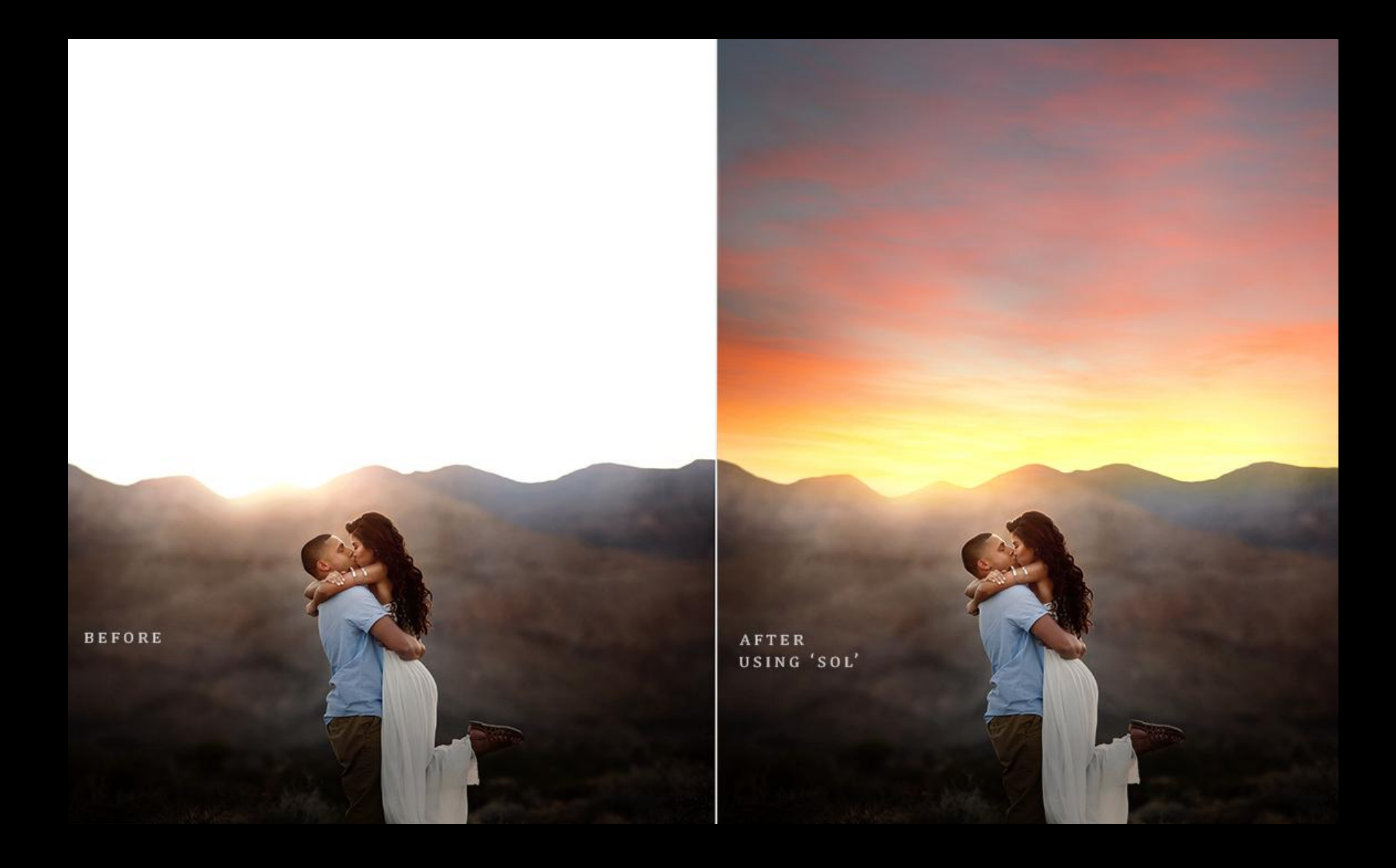

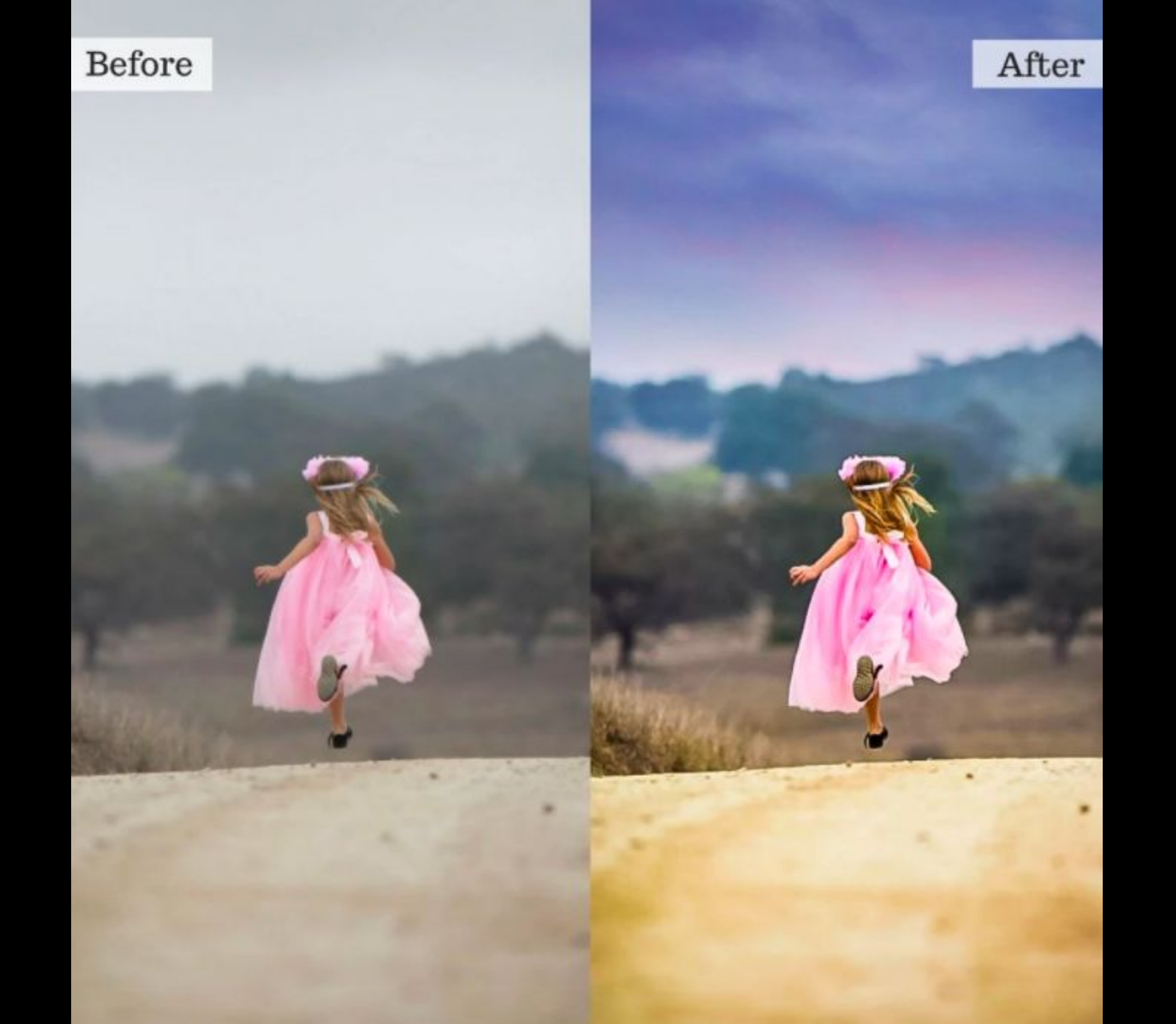

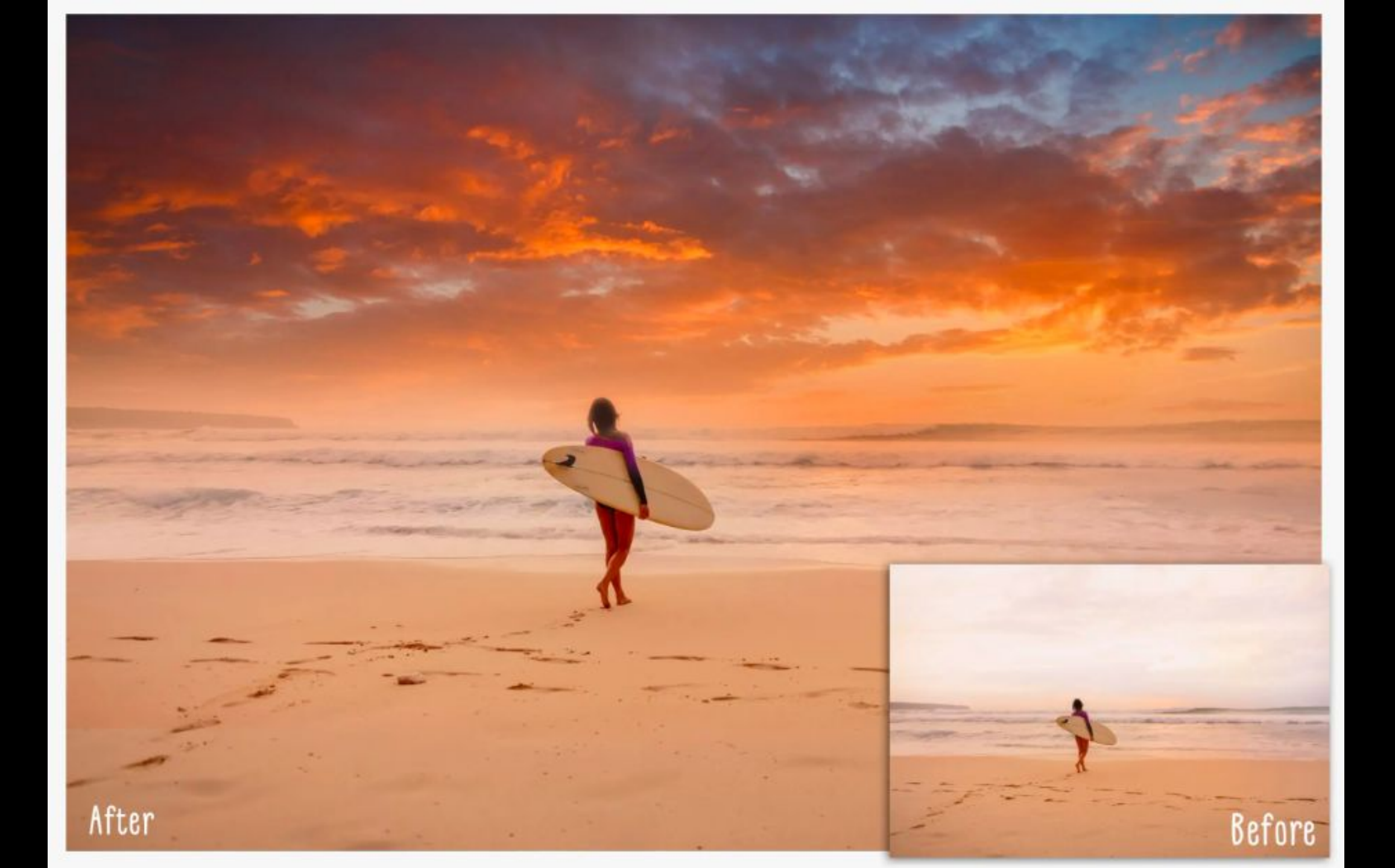

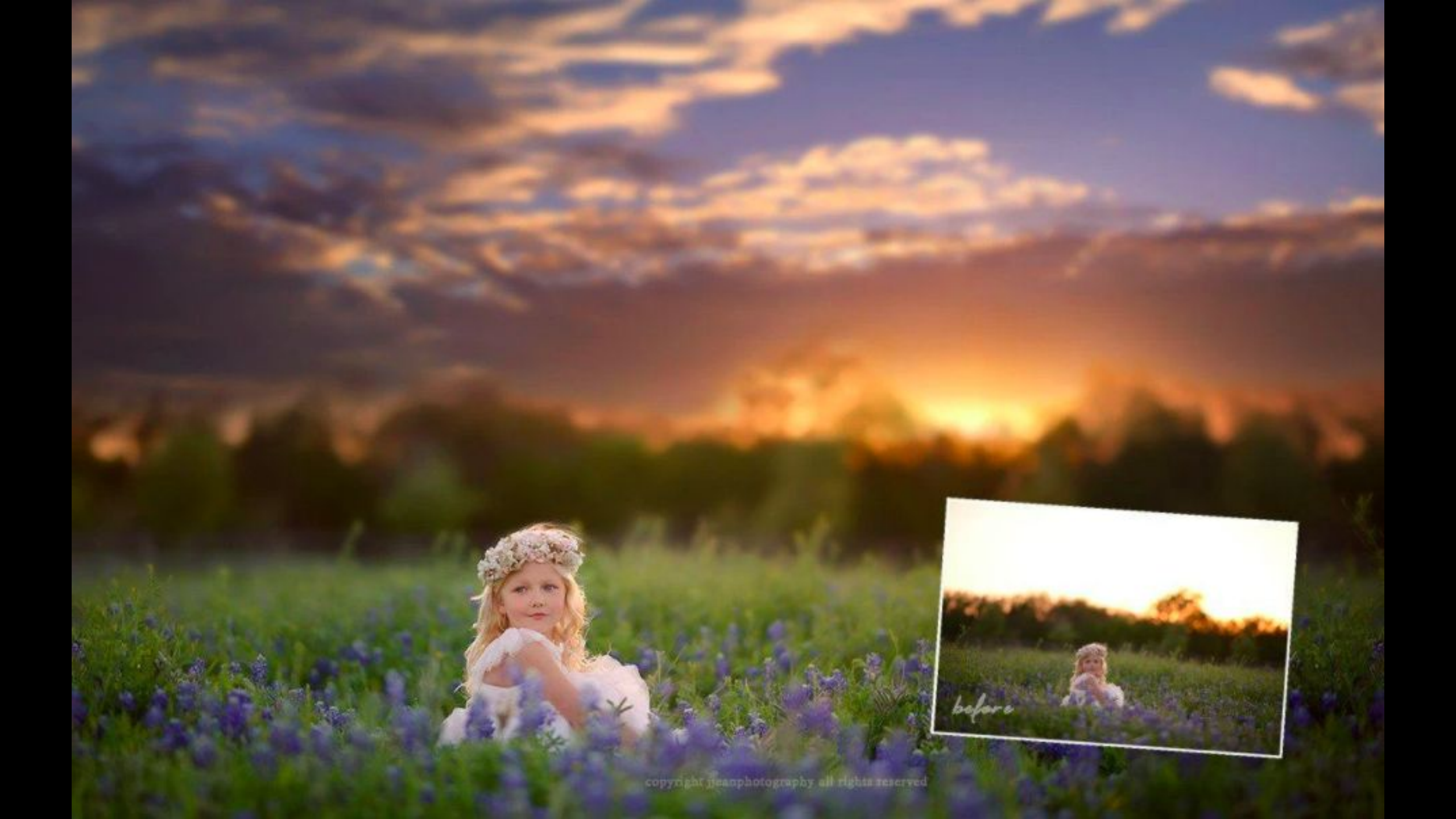

## Try taking a friend with You

A human friend or a furry/scaley/feathered one will do! We will be getting into portraiture soon so take this chance to play with models!

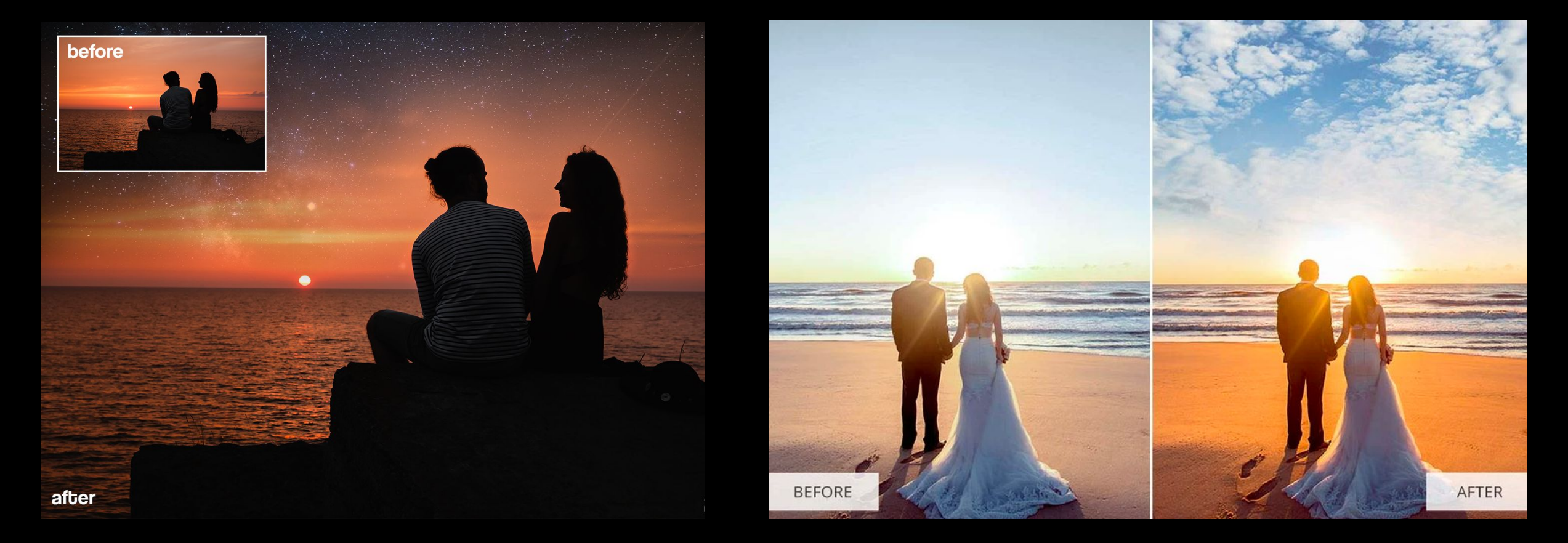

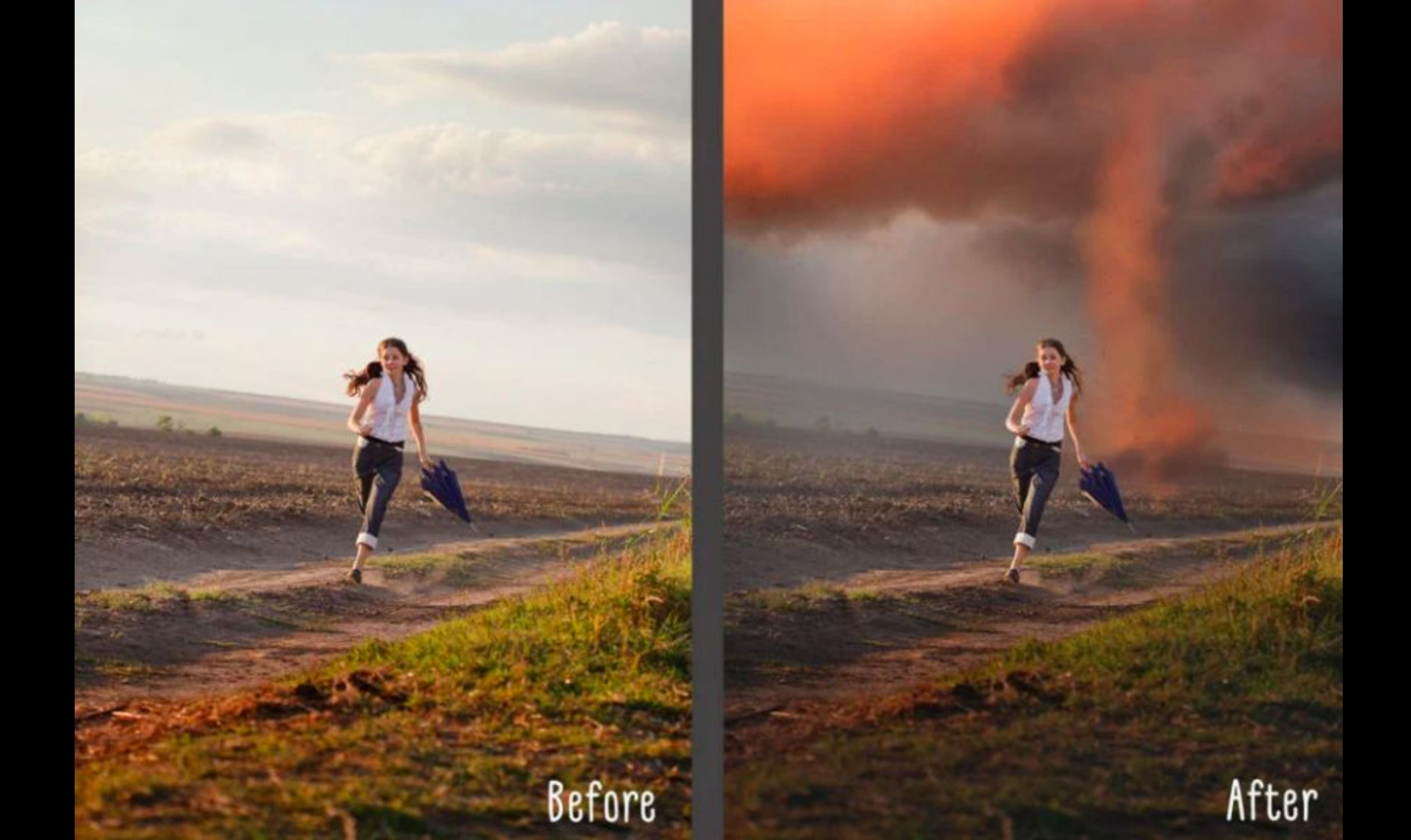

## Play with Silbouettes!

Try shooting into the sun with an object or person in front of it. Complex and unusual shapes work best, like gnarled trees, dance poses, or ferns.

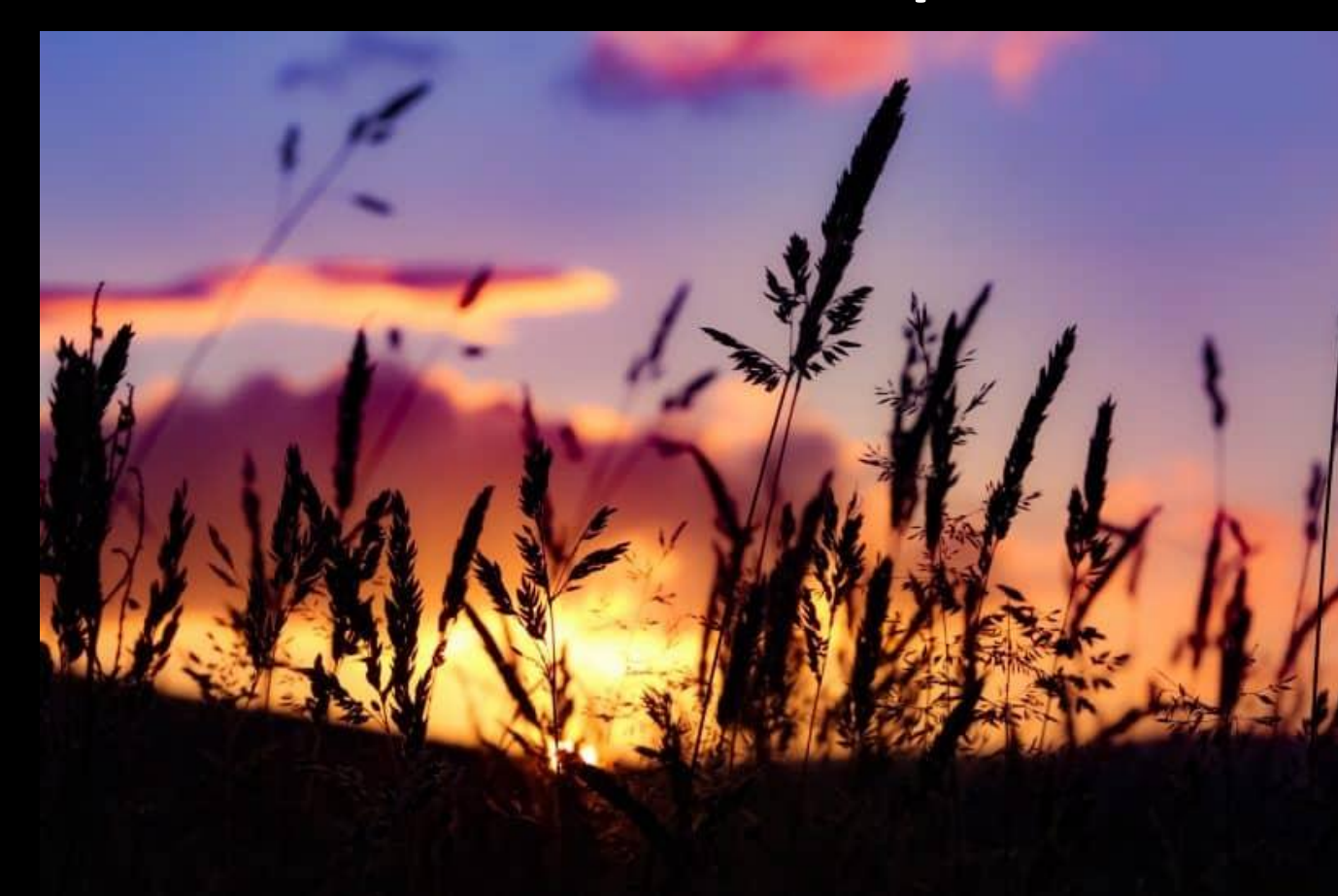

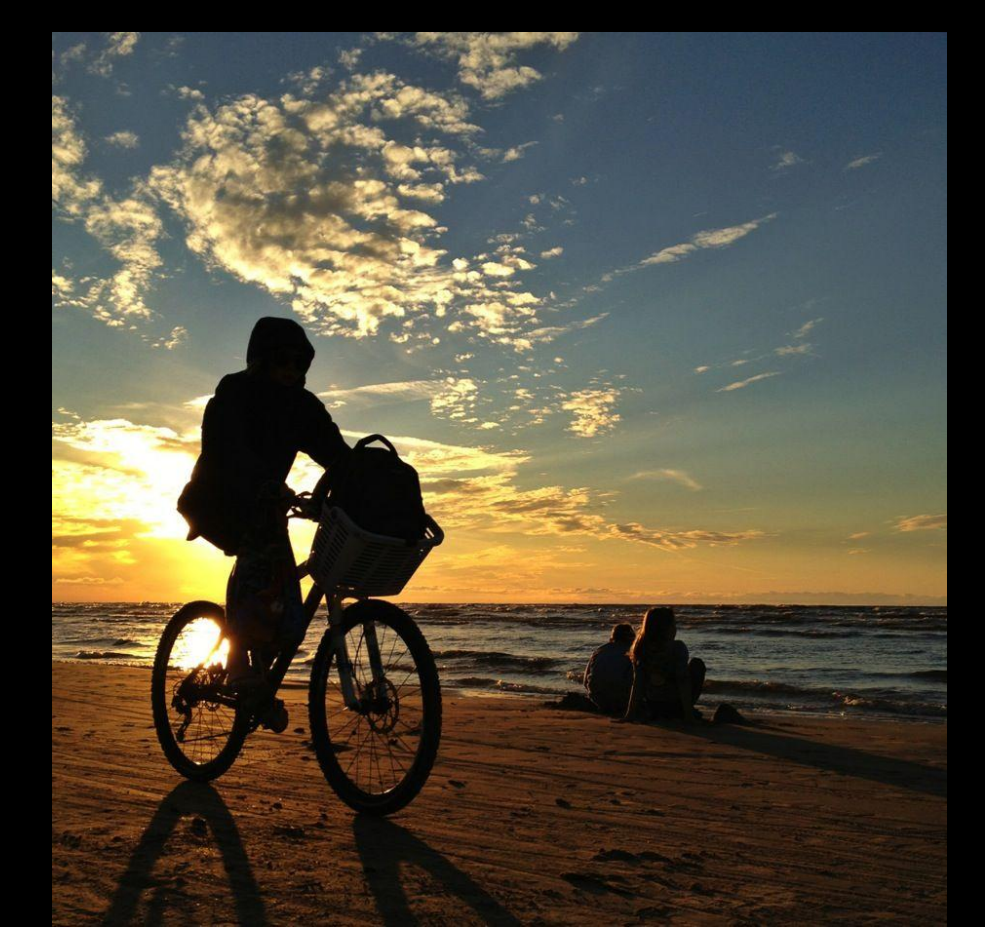

## <u>Don't Take Photos</u> From Moving Cars!

95% of the time these photos turn out crumby and they are 100% dangerous and illegal if you are the one driving. Be smart. Help yourself out. Stop and smell the roses for a minute or in this case stop and stare at the sky. Get some great photos. Don't take photos like this.

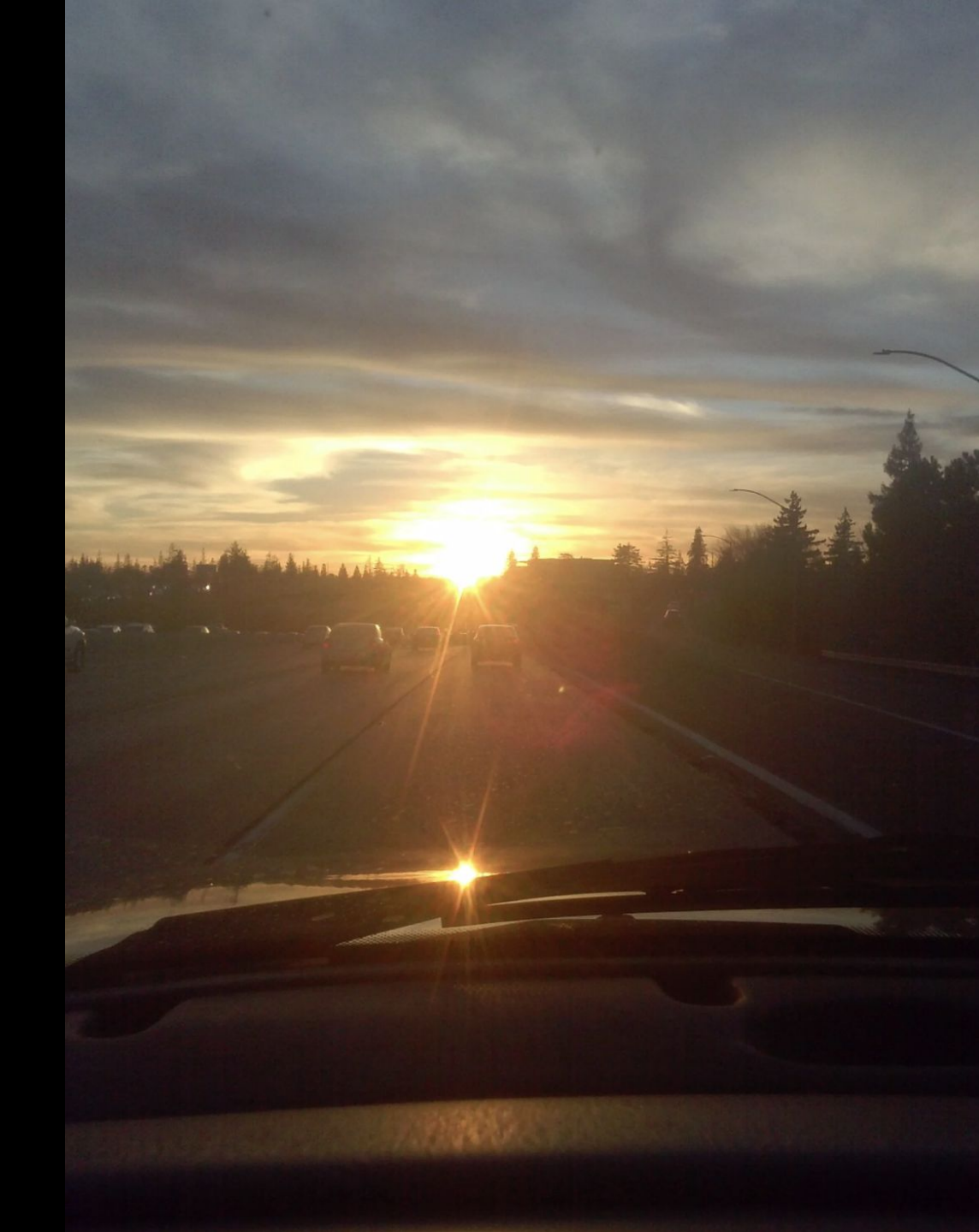

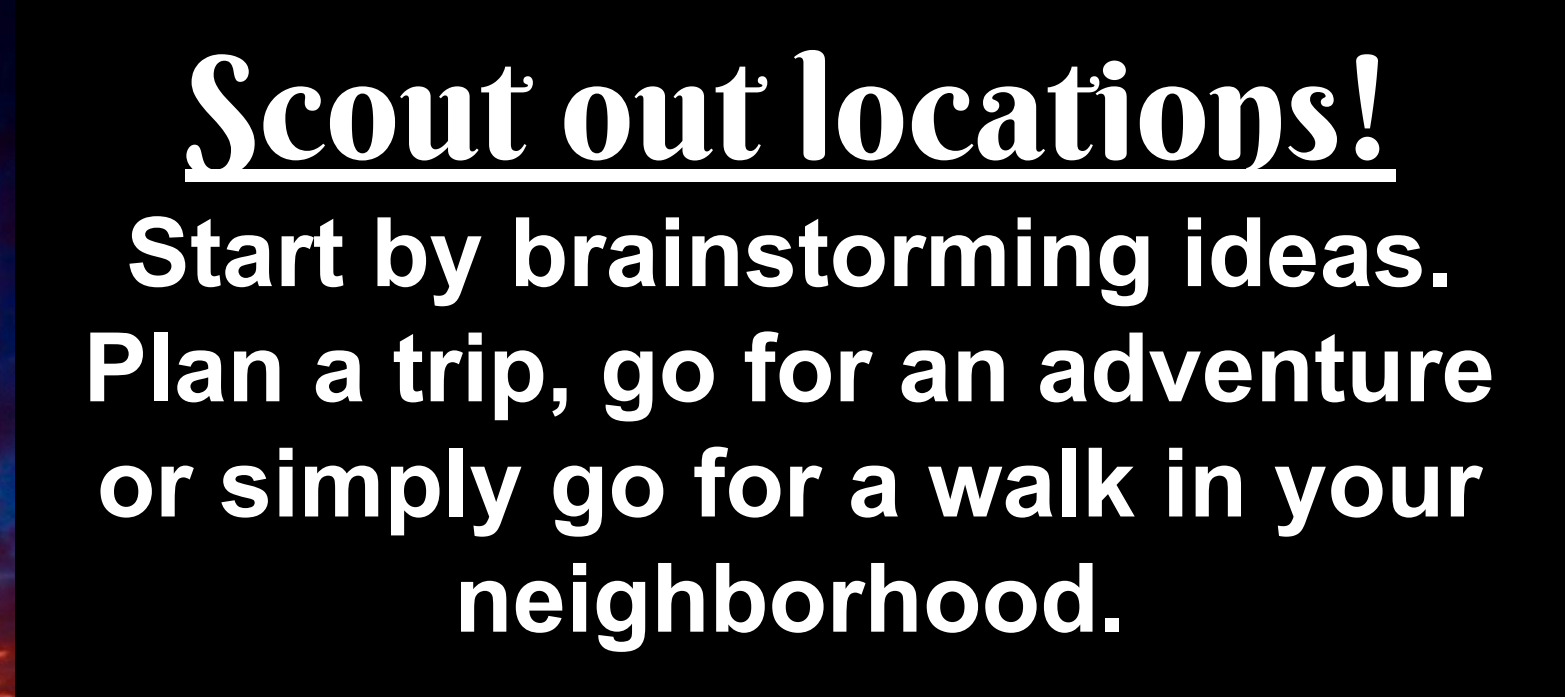

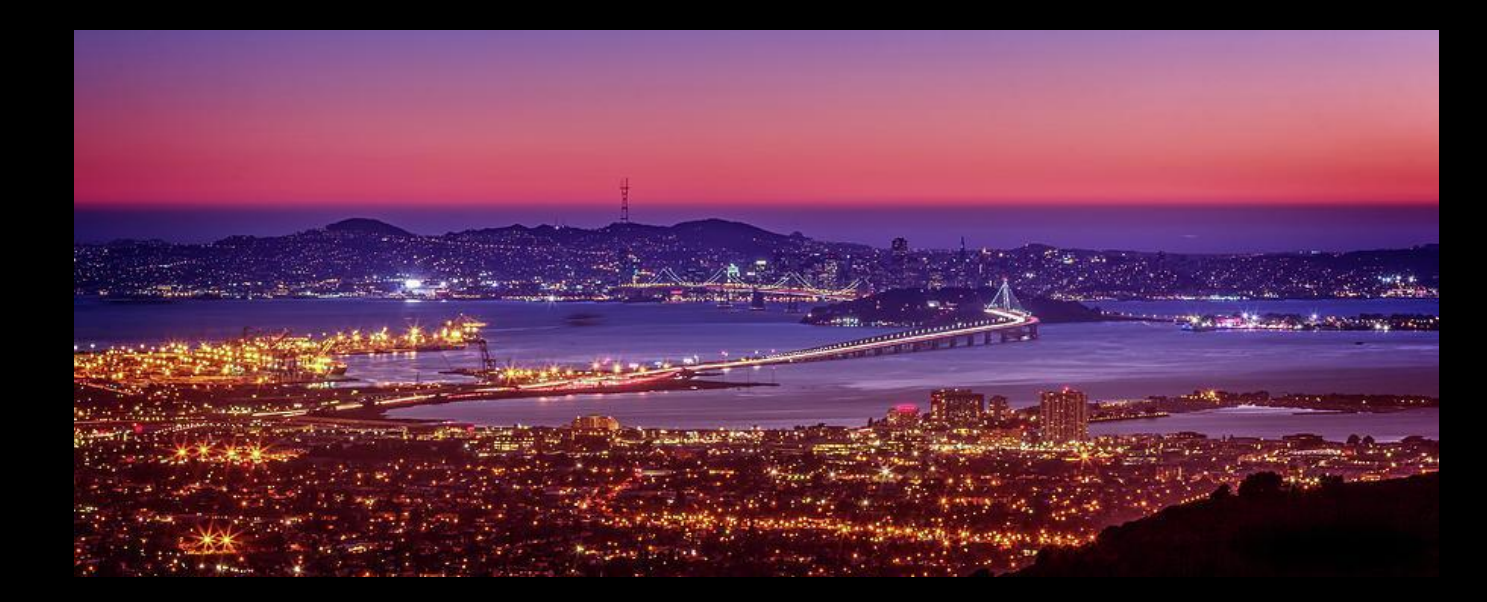

### Try Worm's Eye View!

If physically going to a new location is difficult, try taking photos from Worm's Eye View (getting down low to the ground and shooting up) to get a lot of sky into your photos.

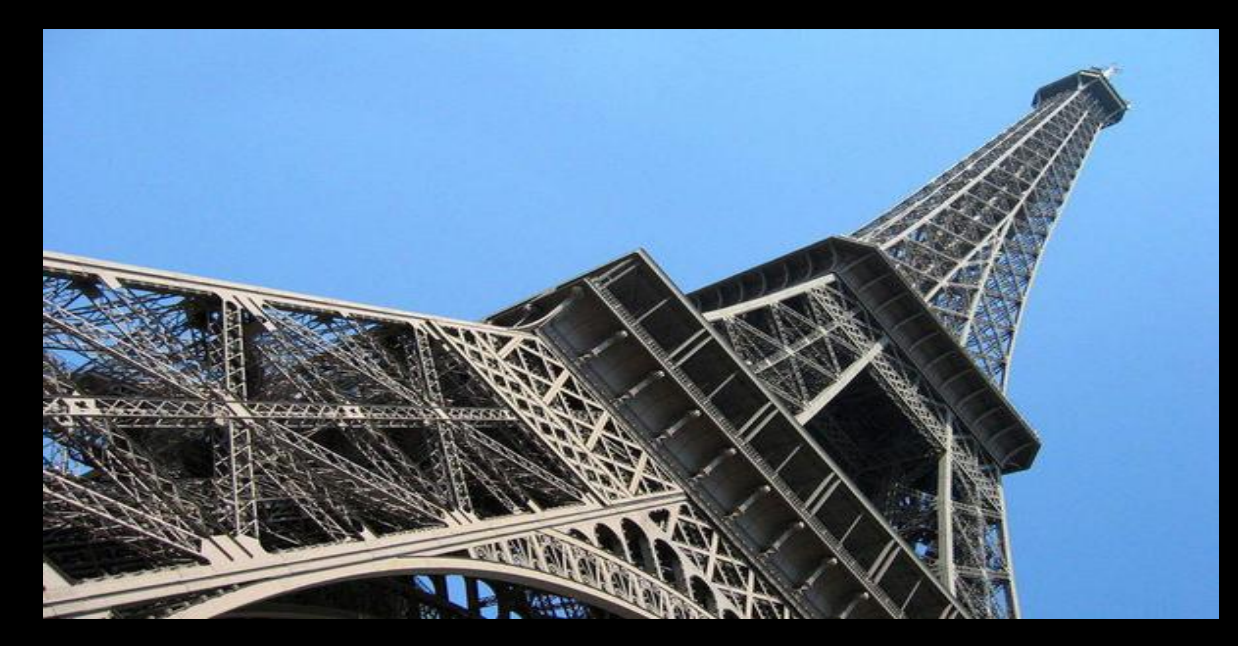

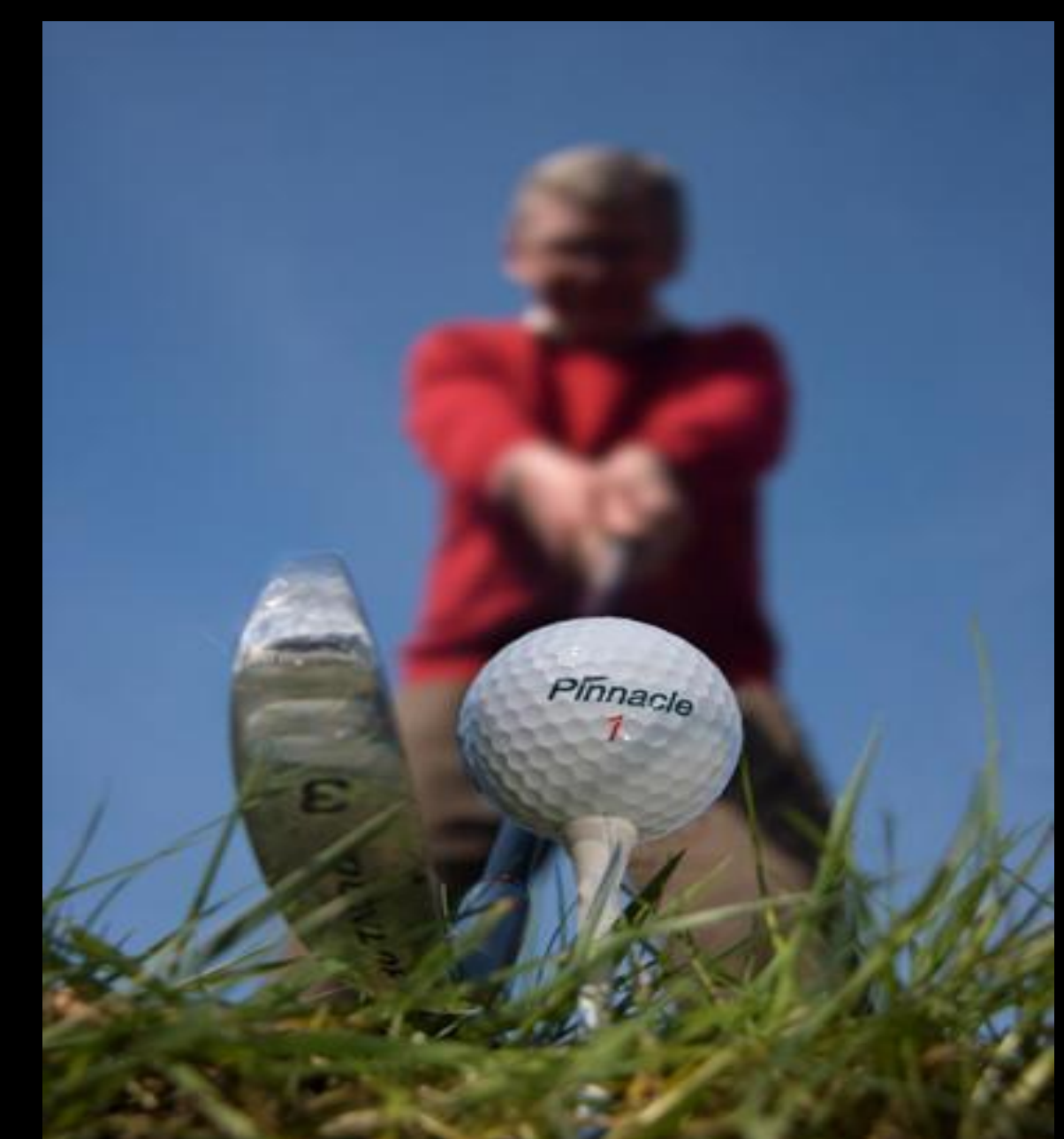

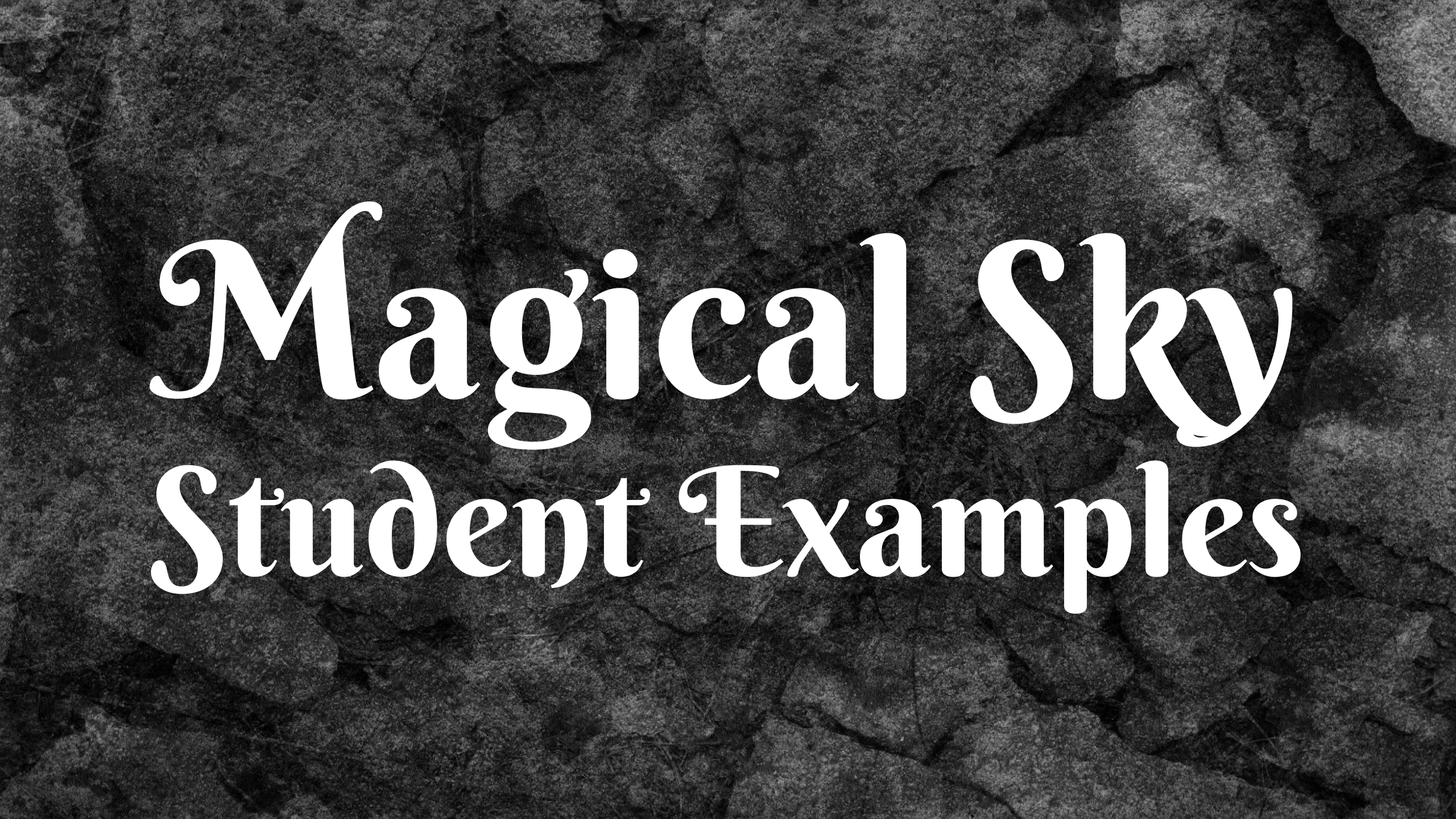

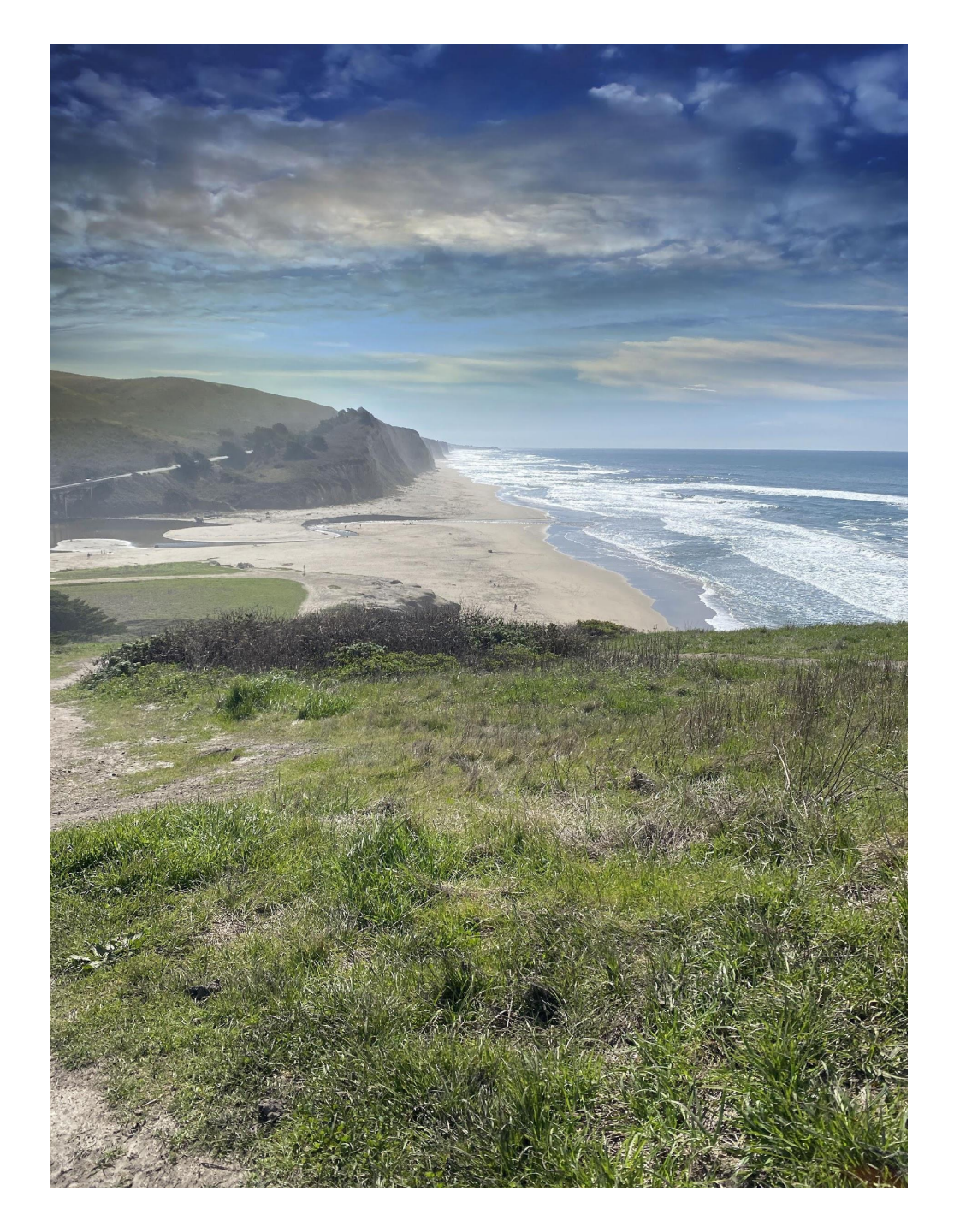

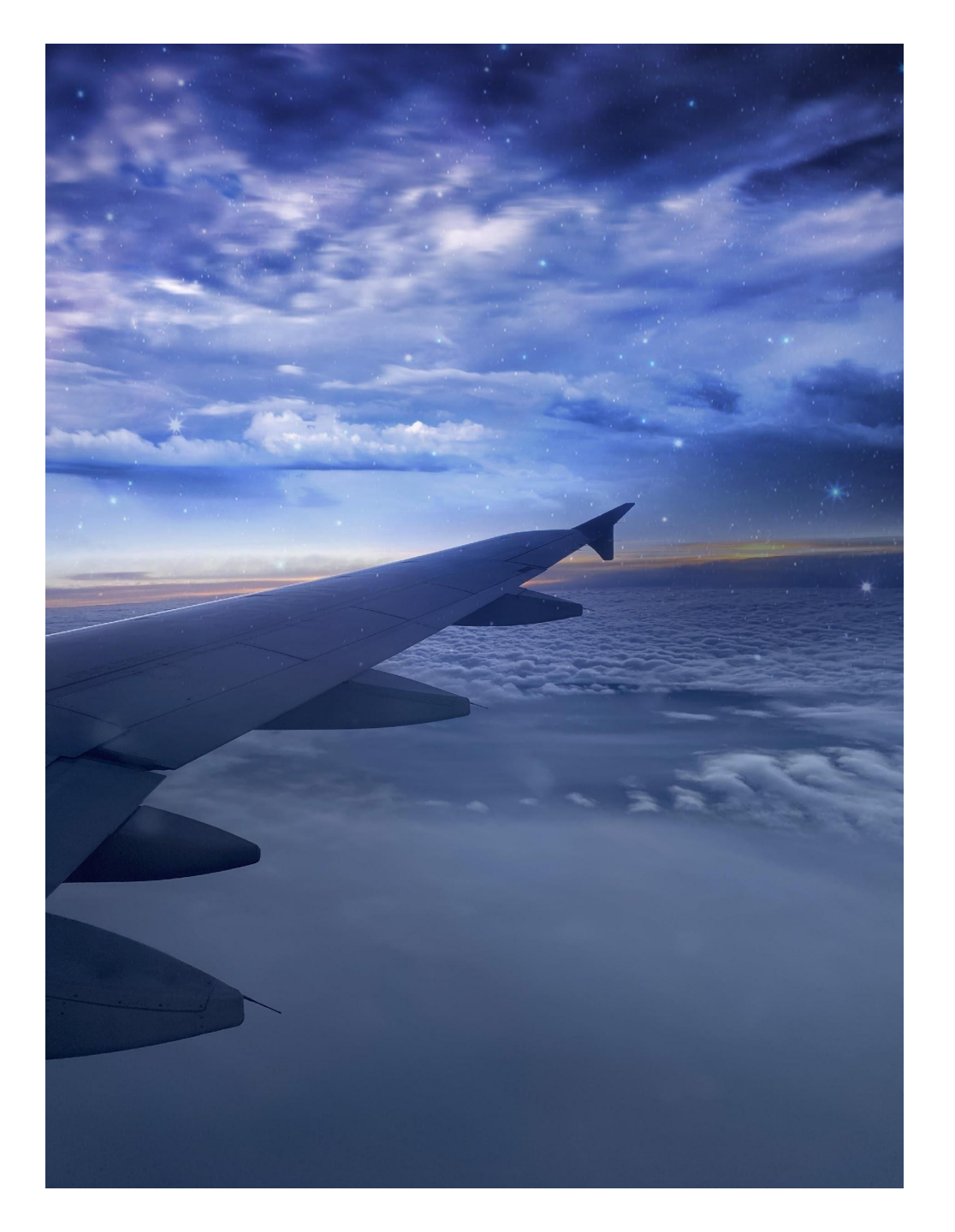

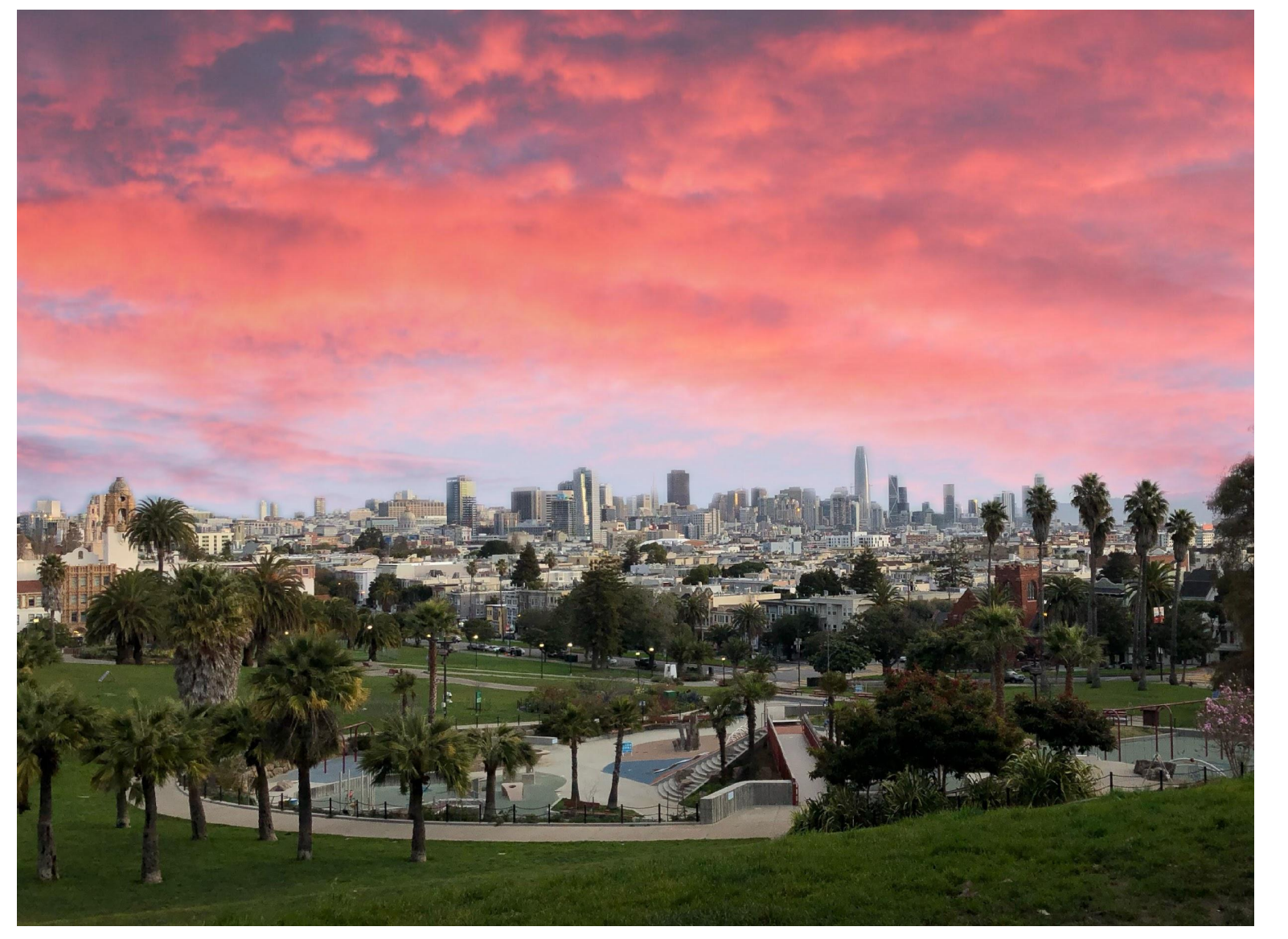

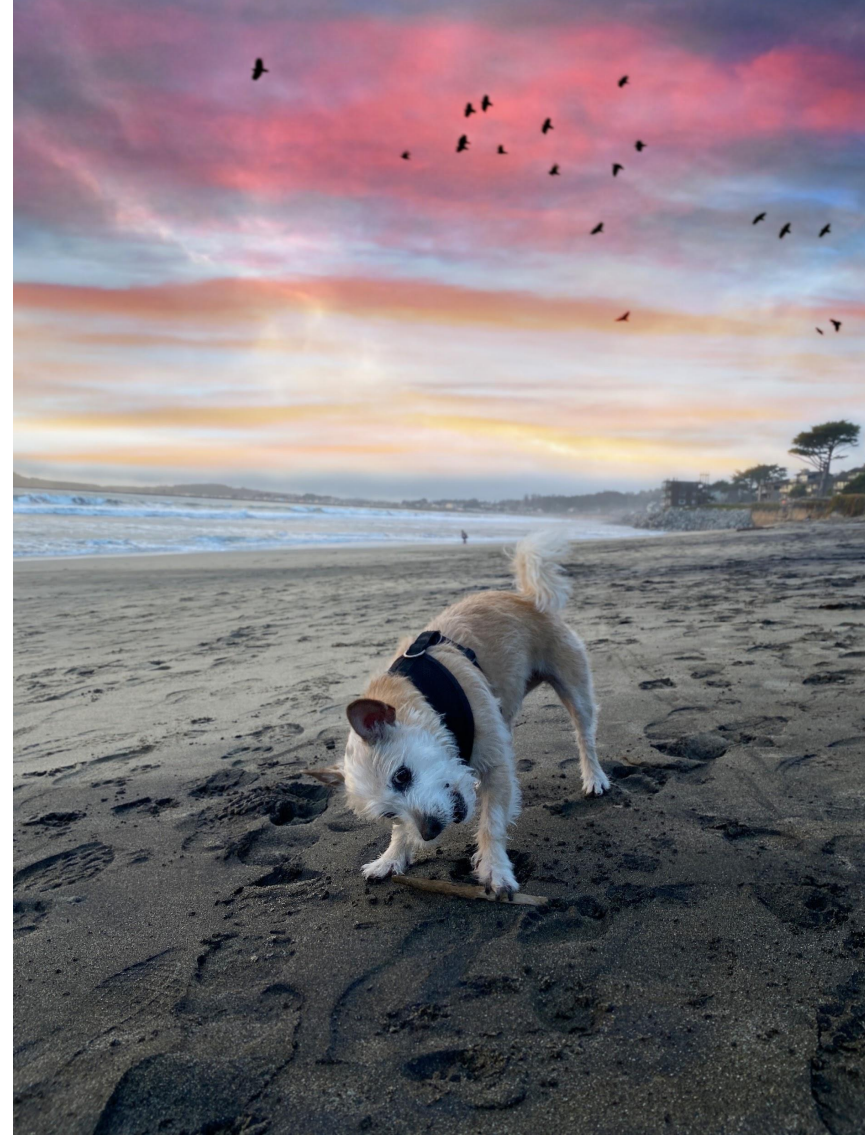

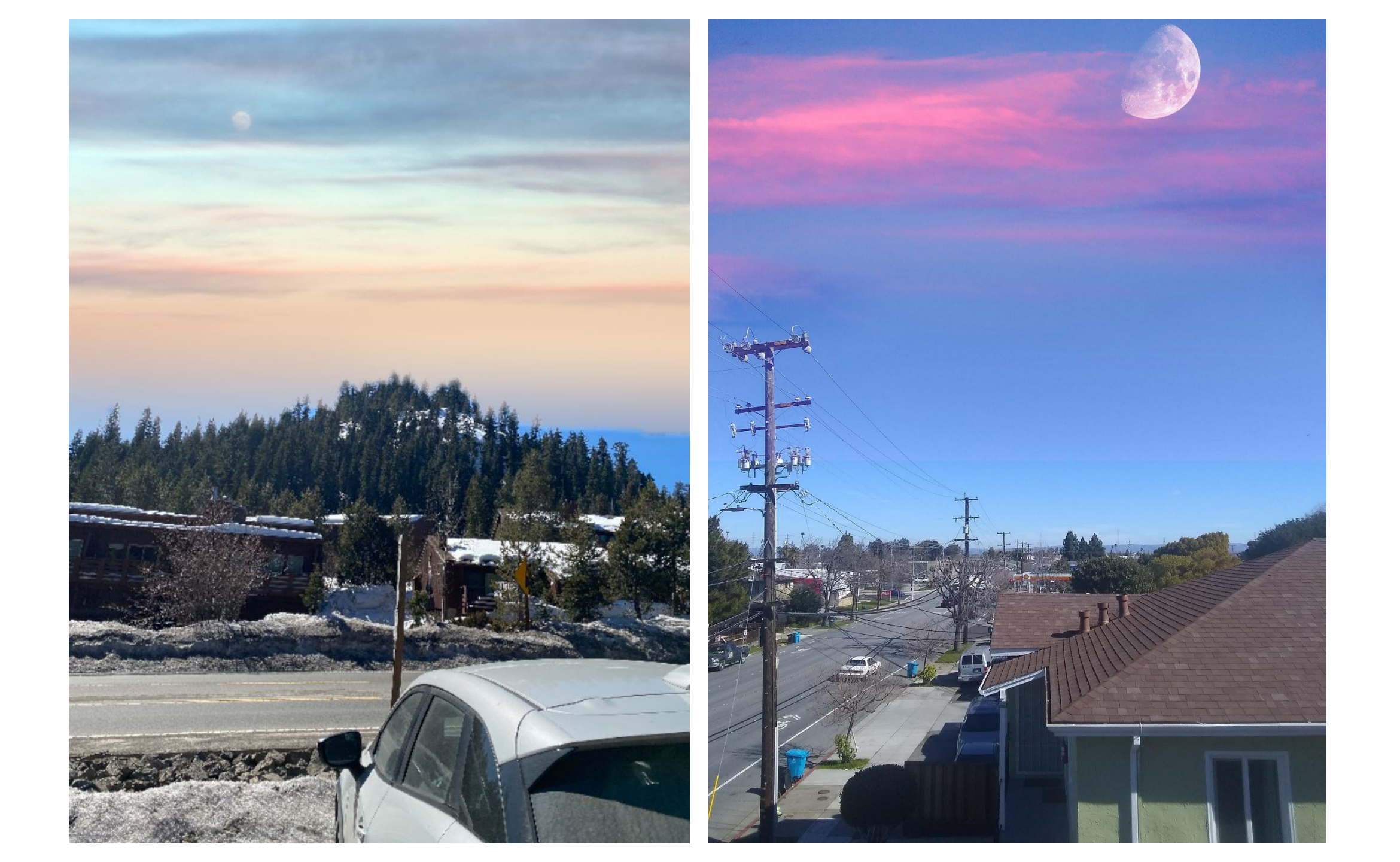

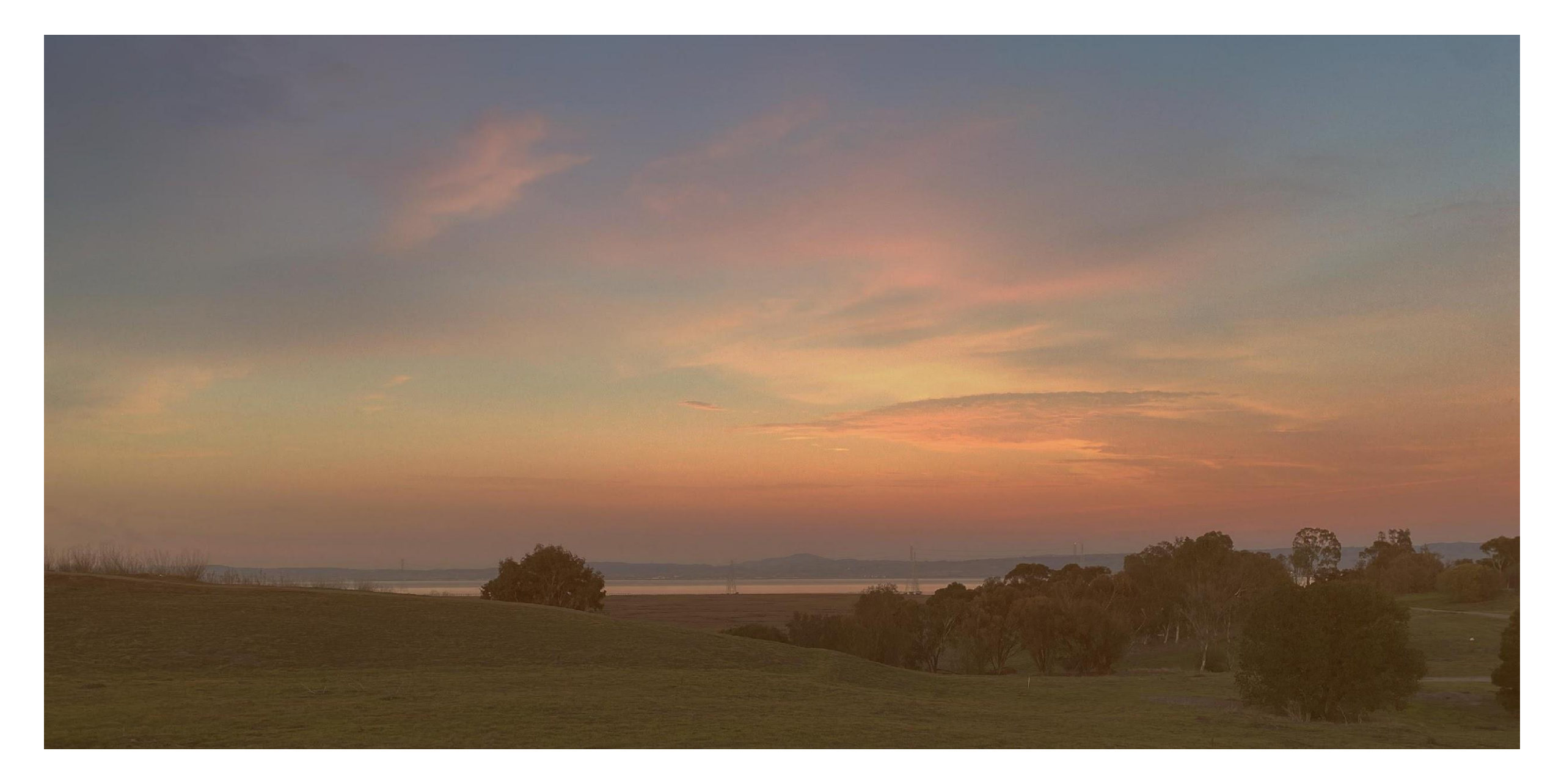

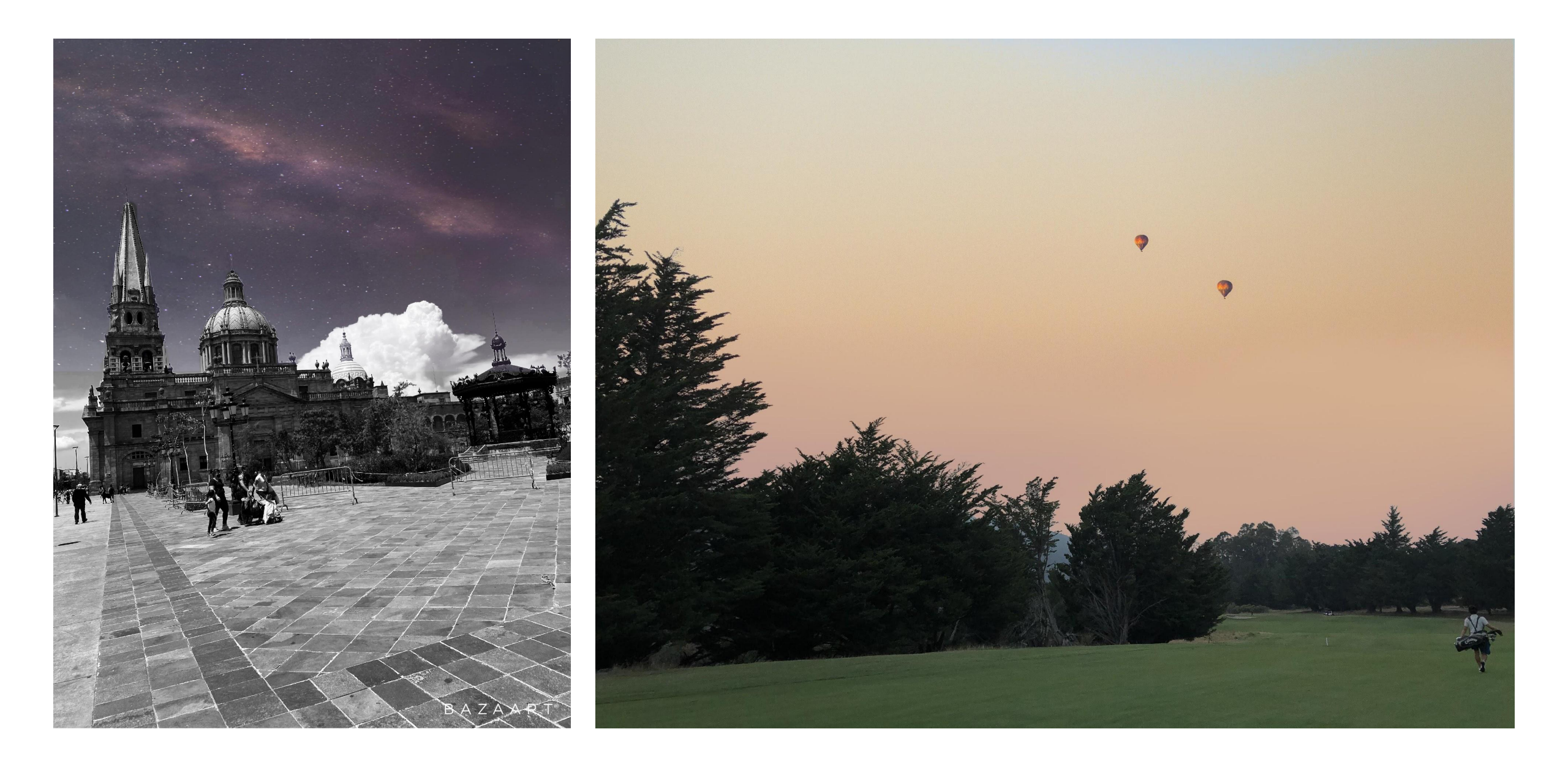

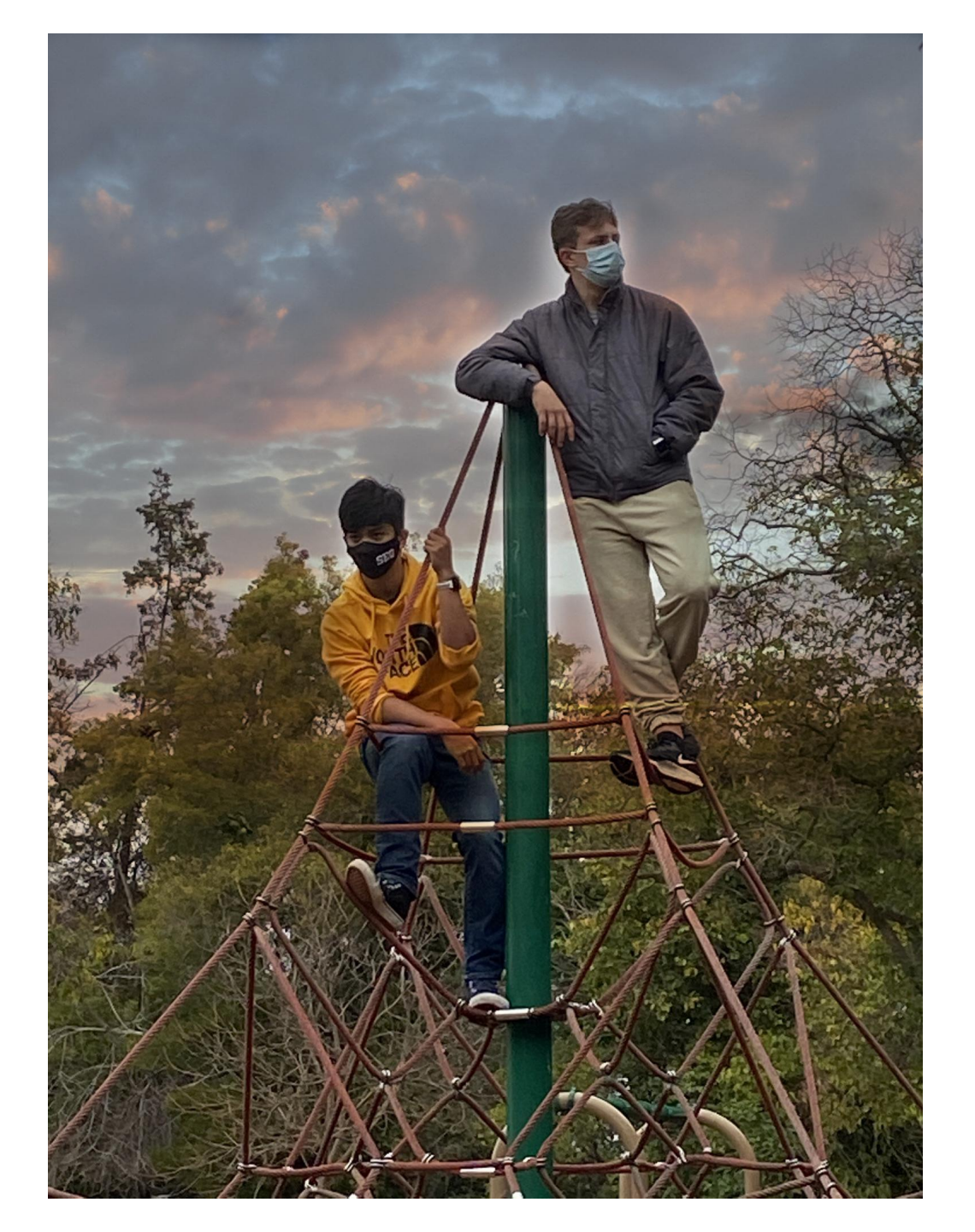

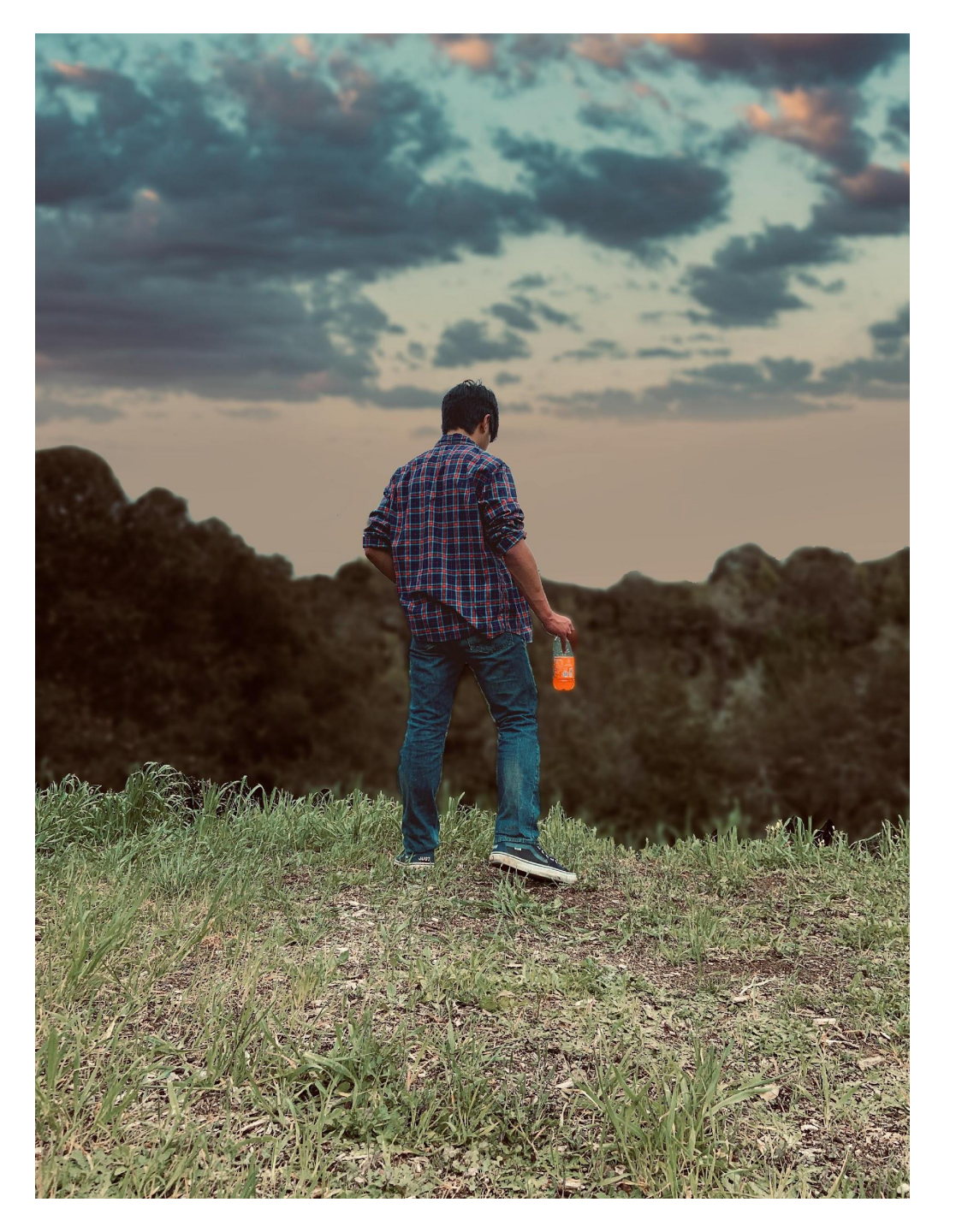

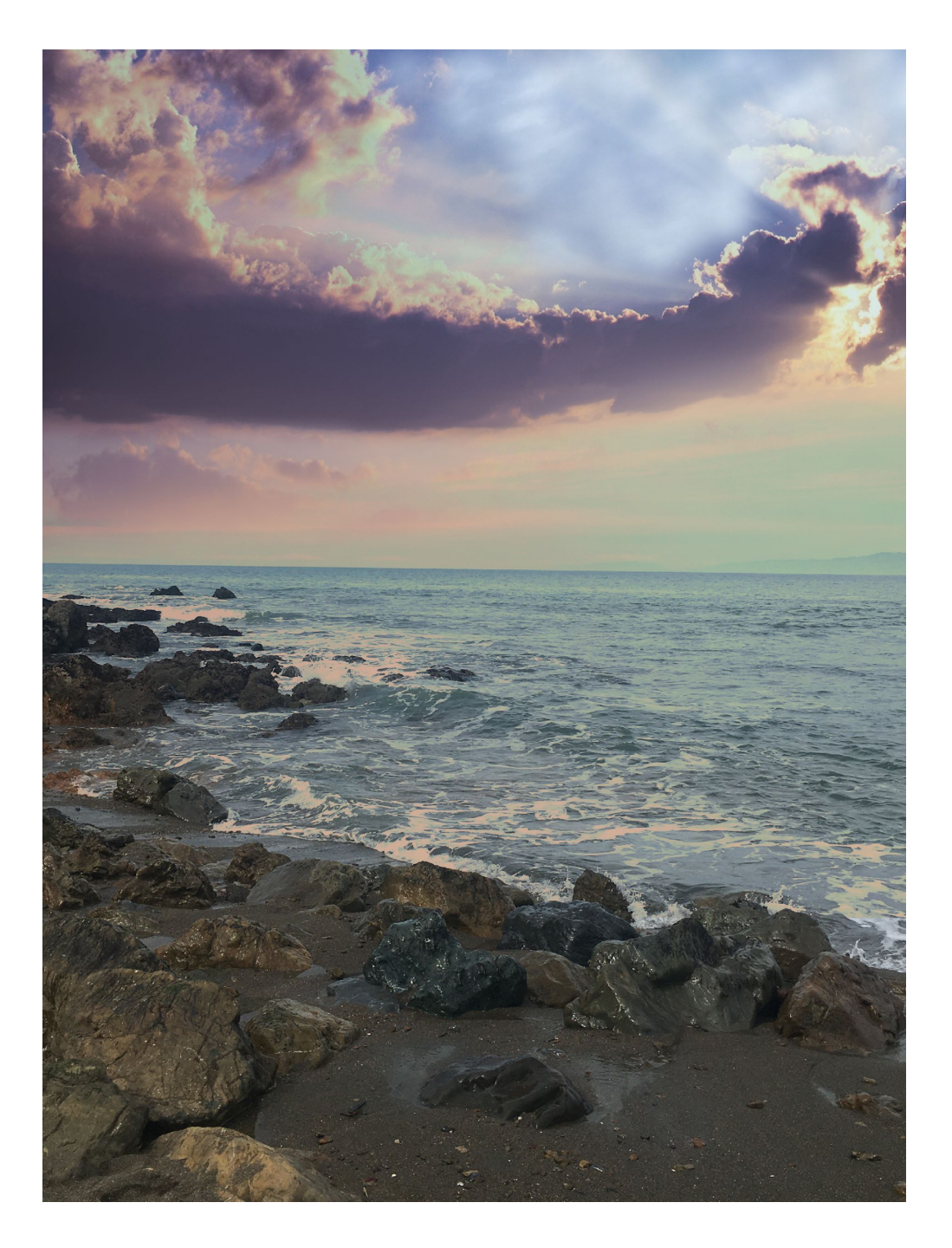

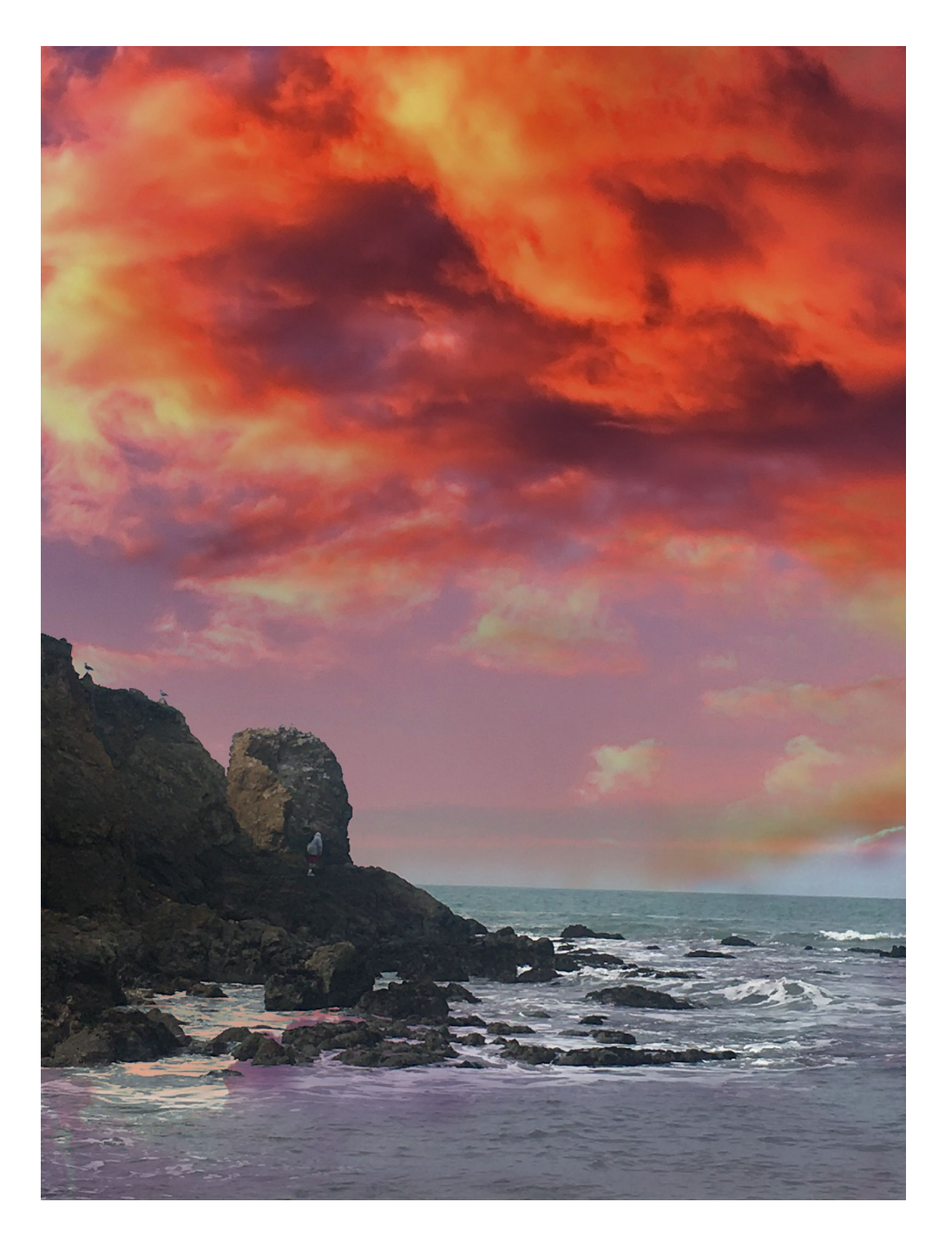

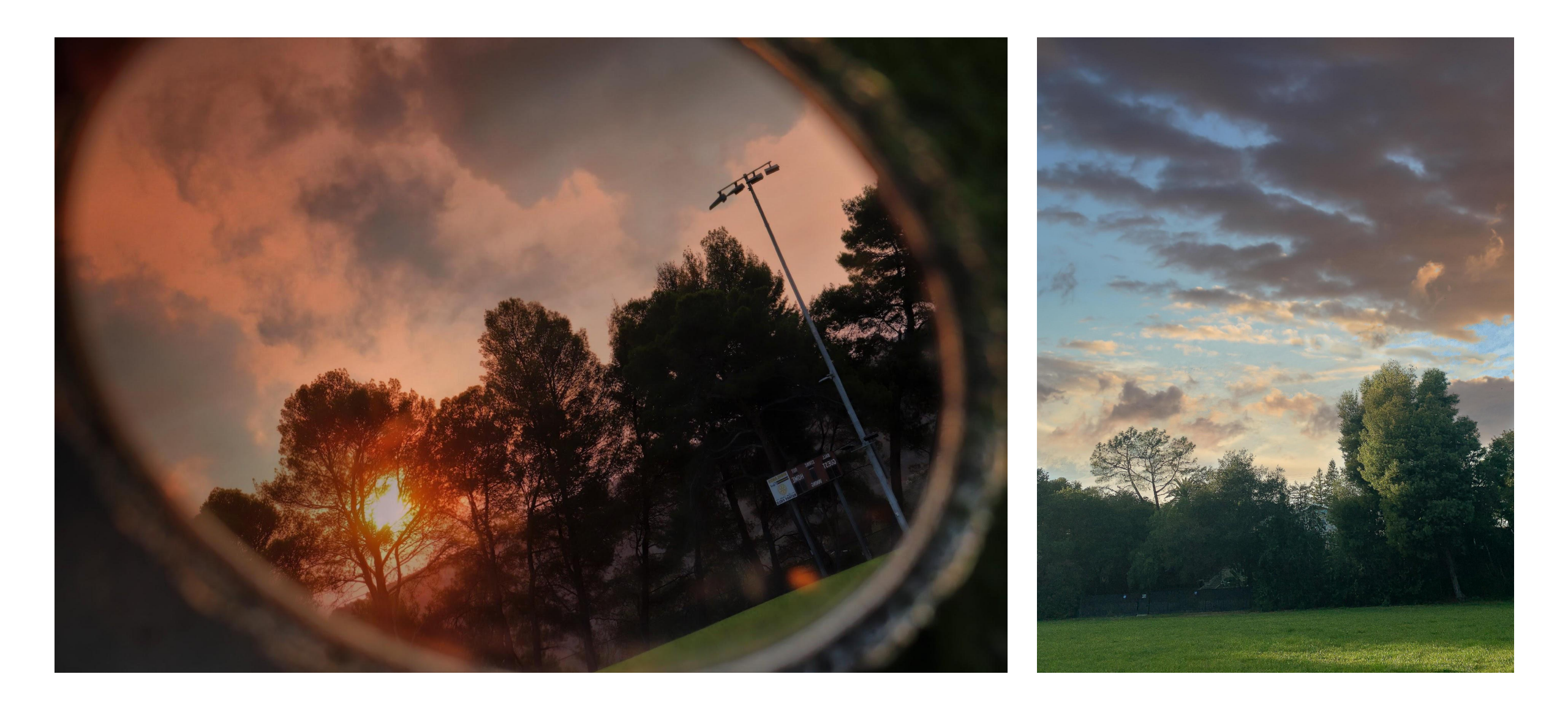

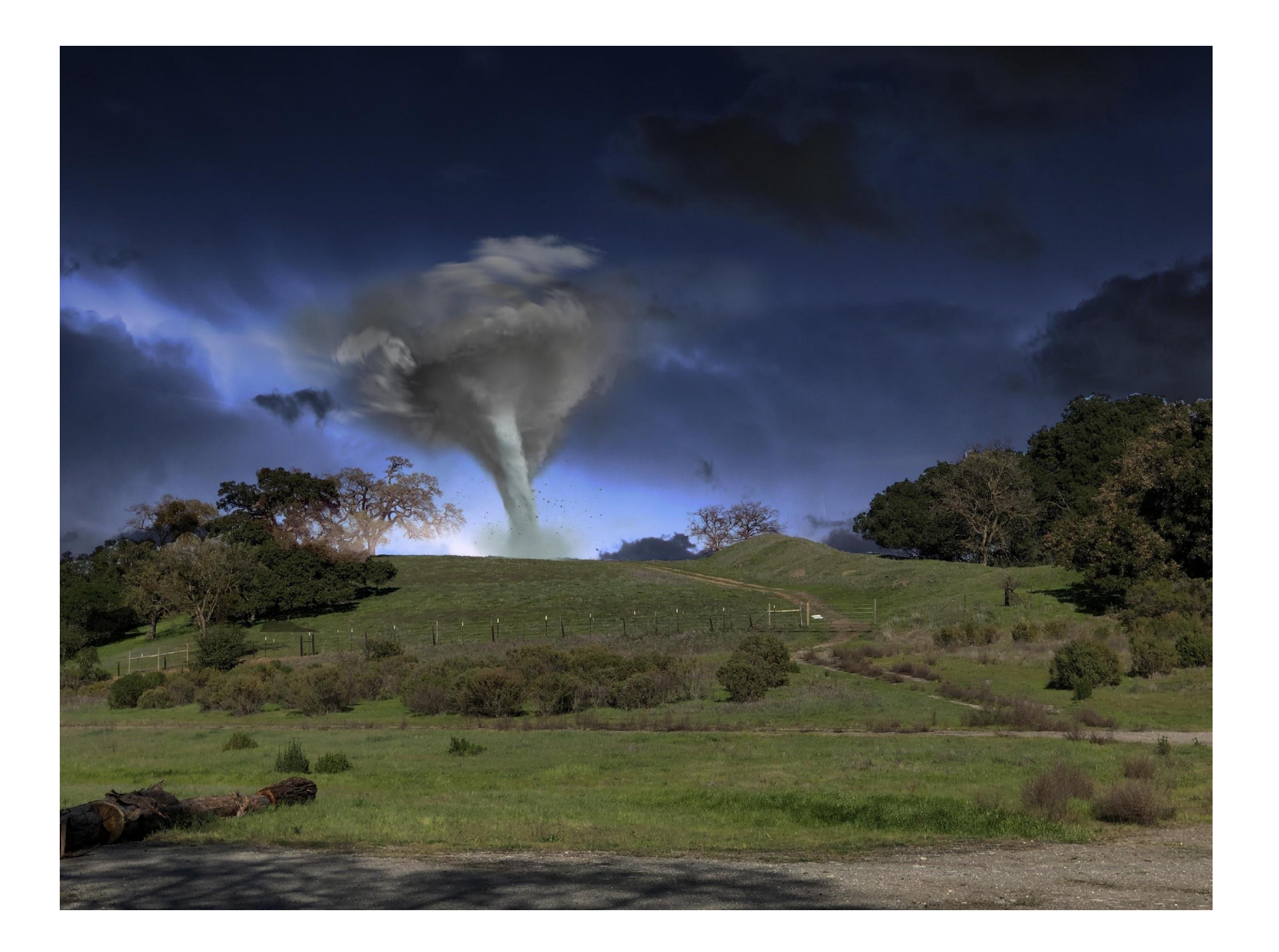

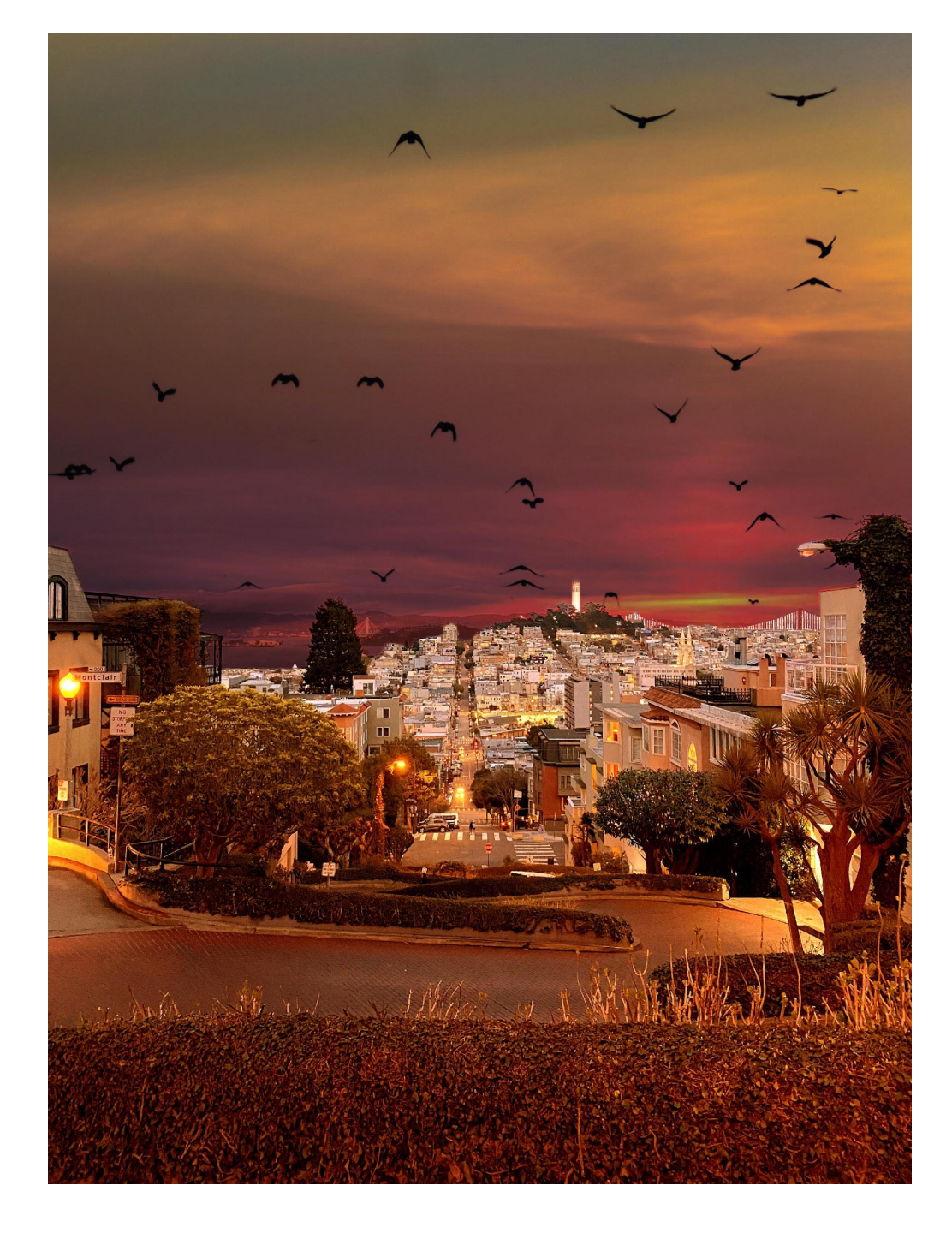

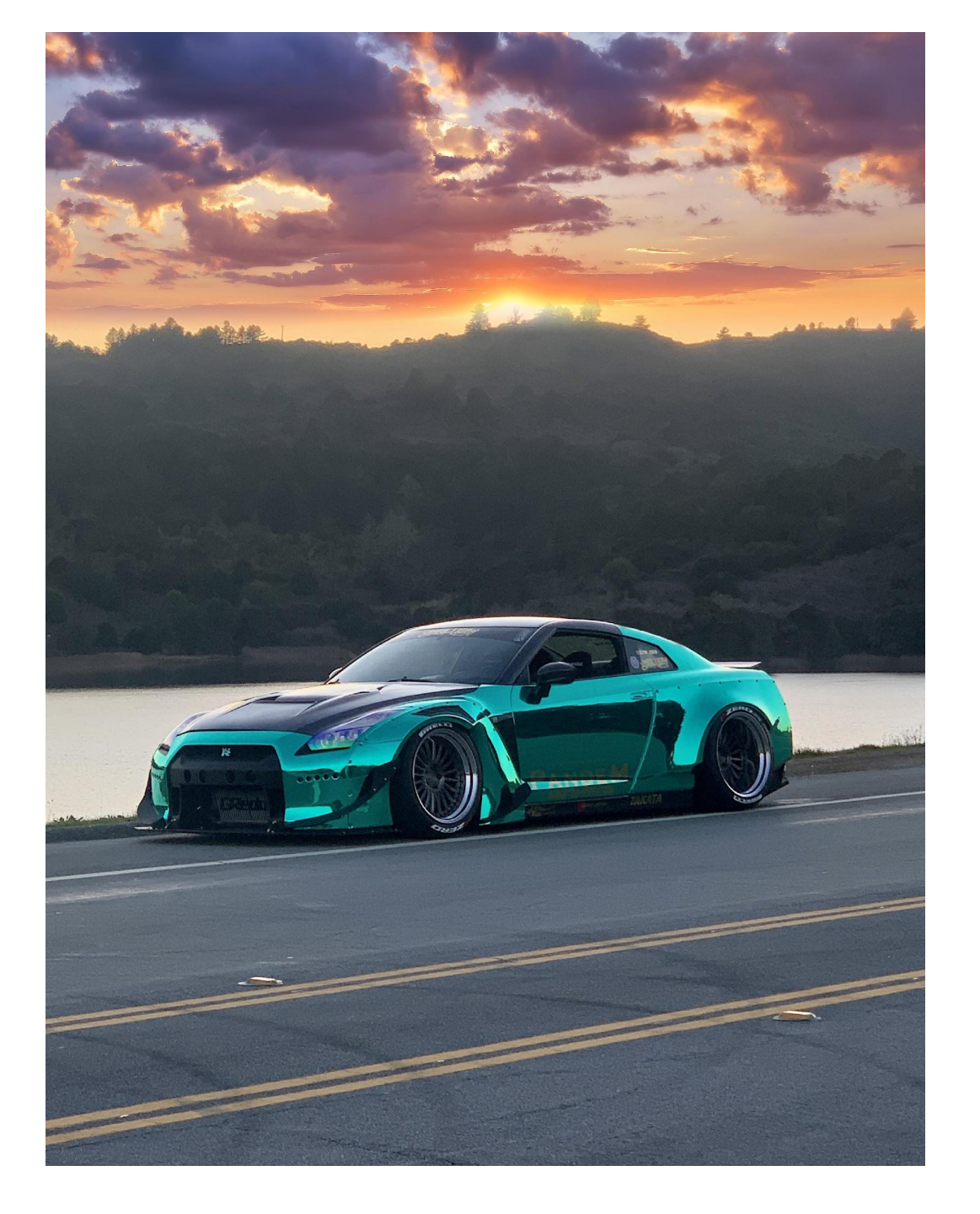

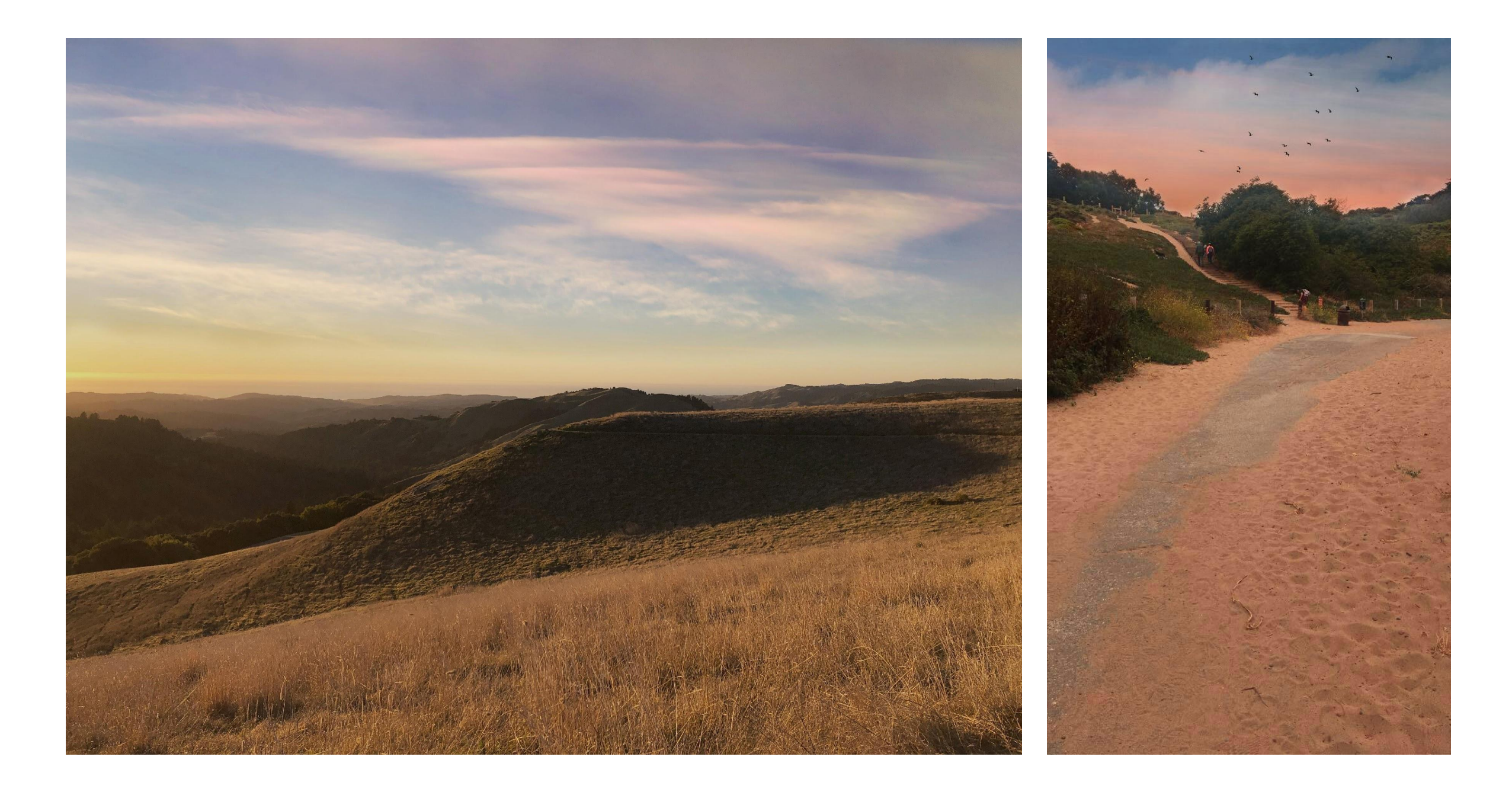

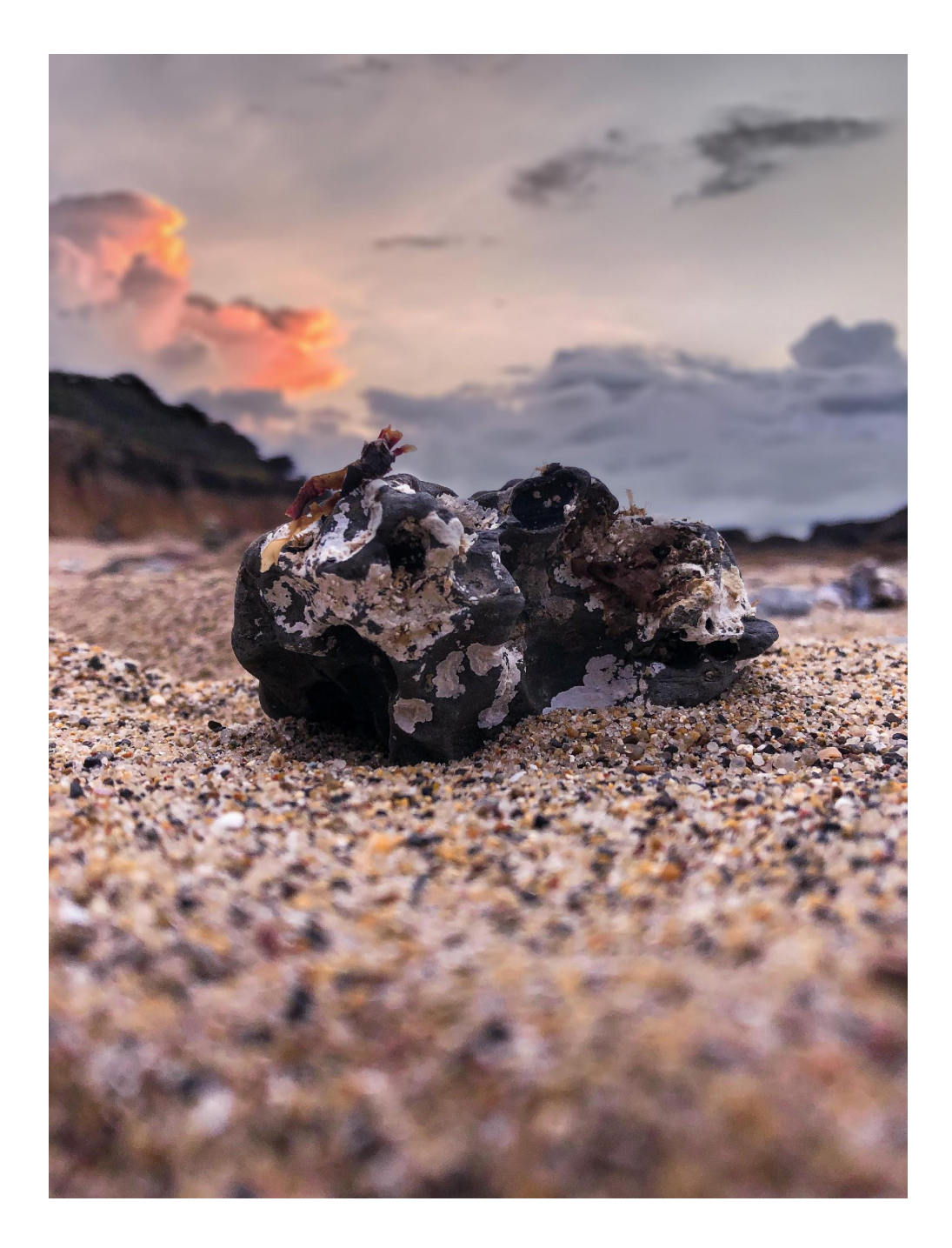

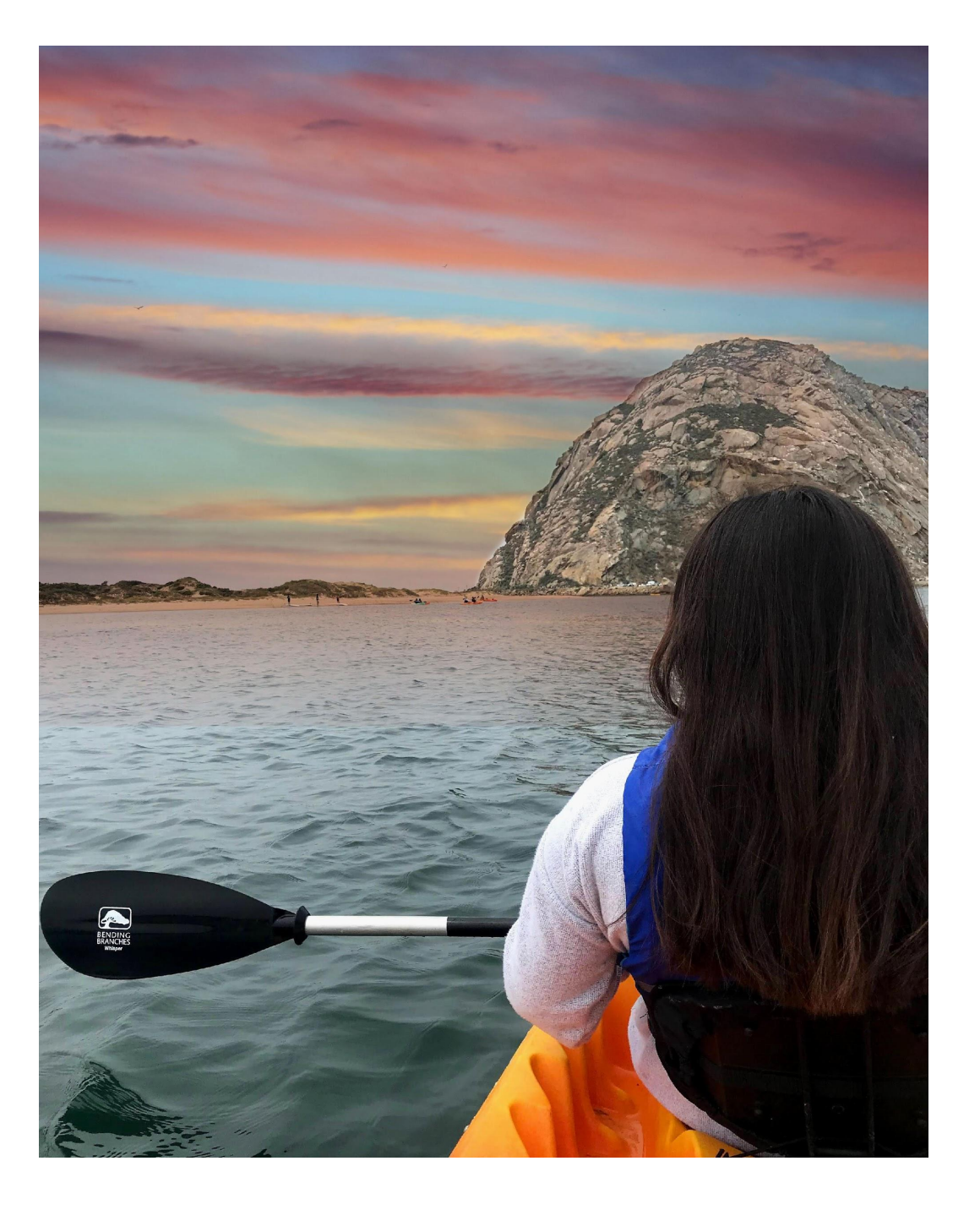

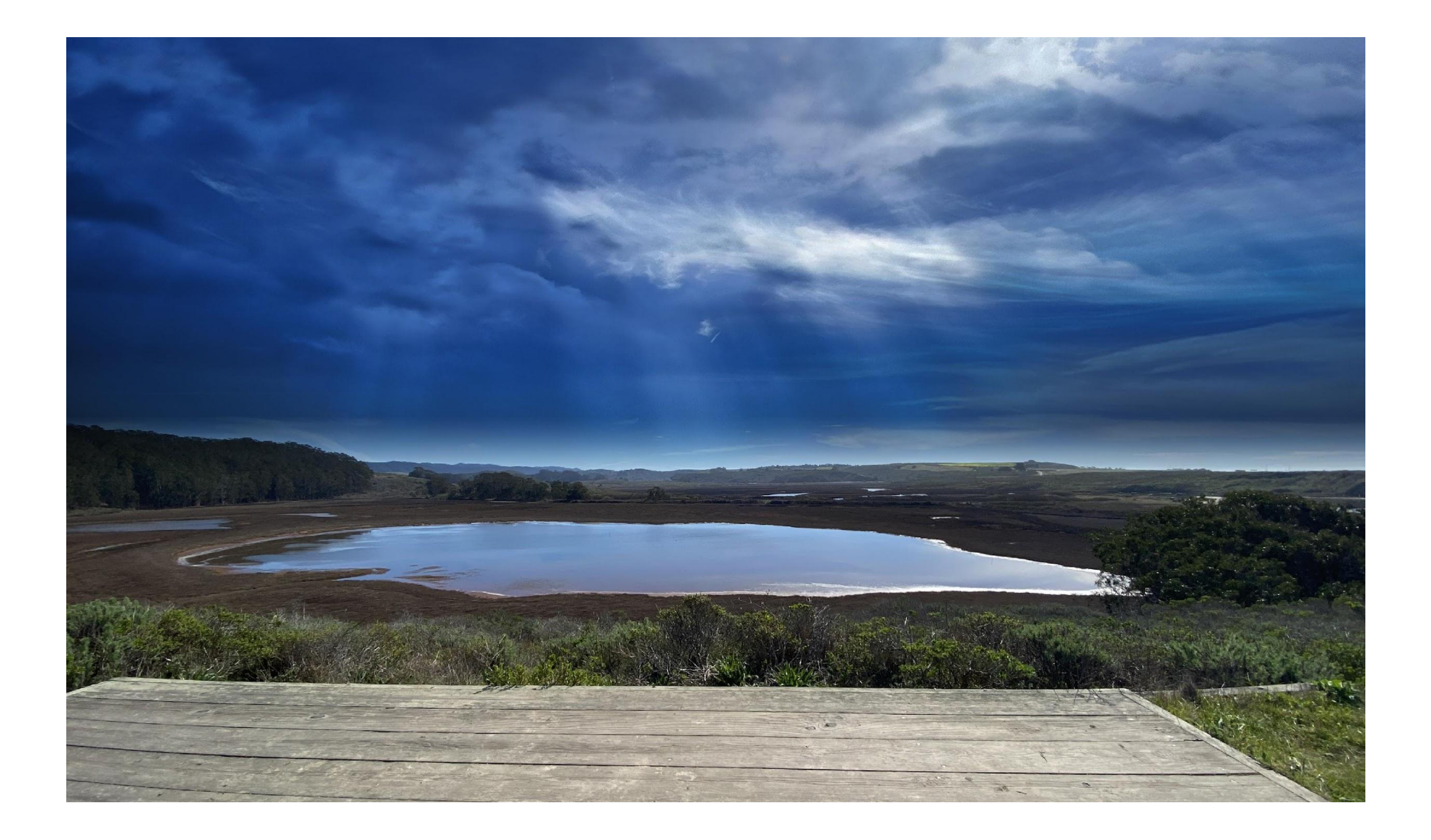

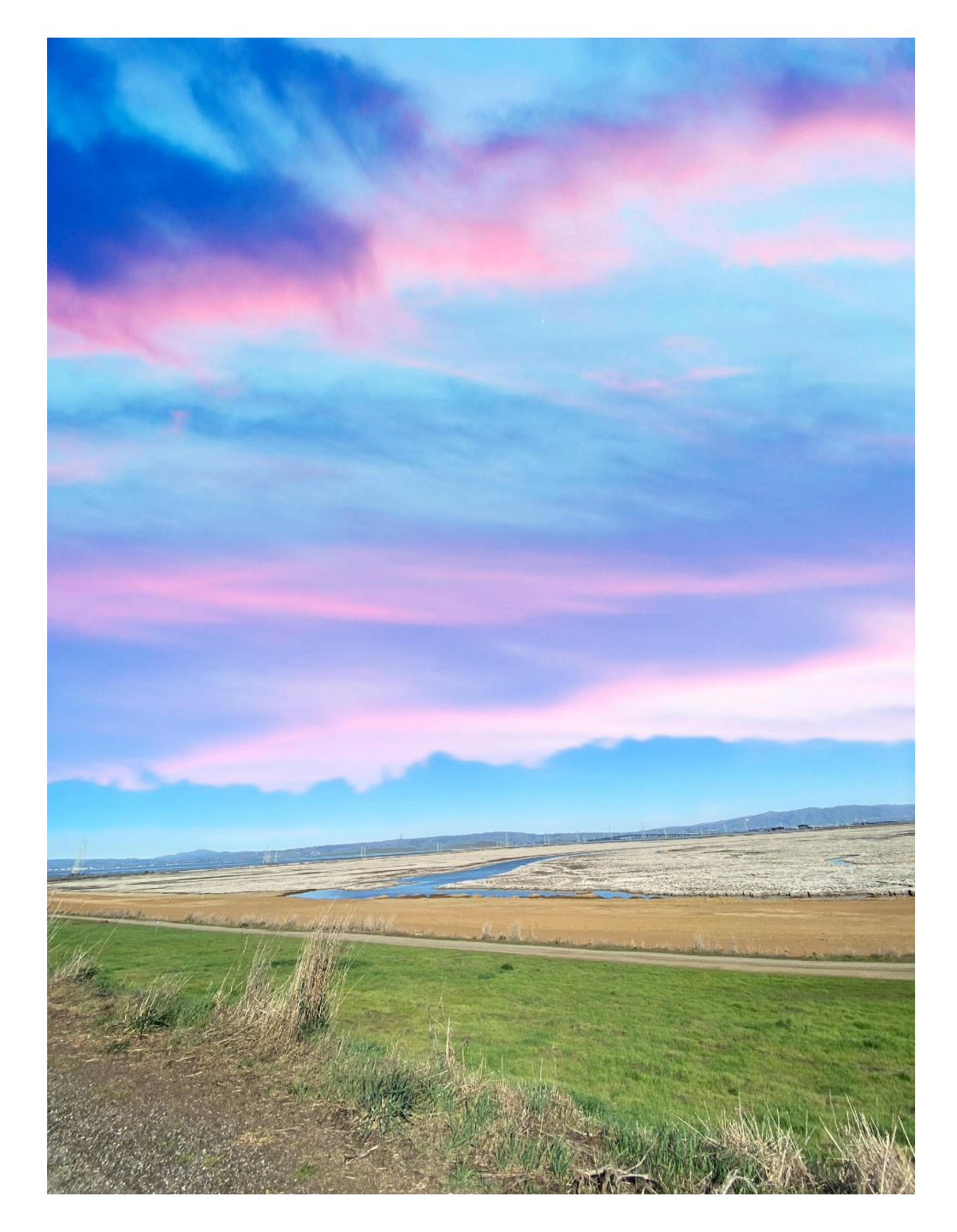

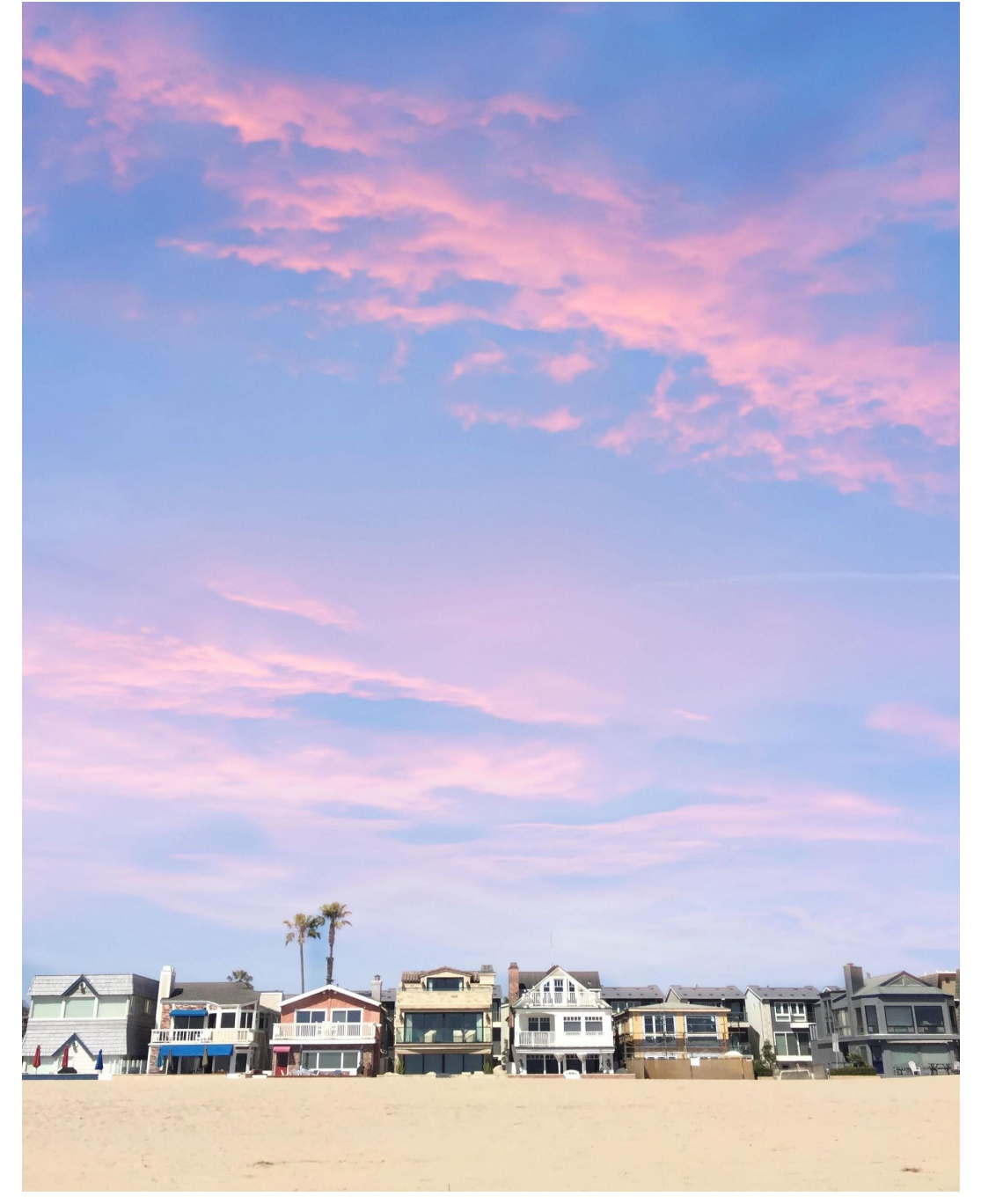

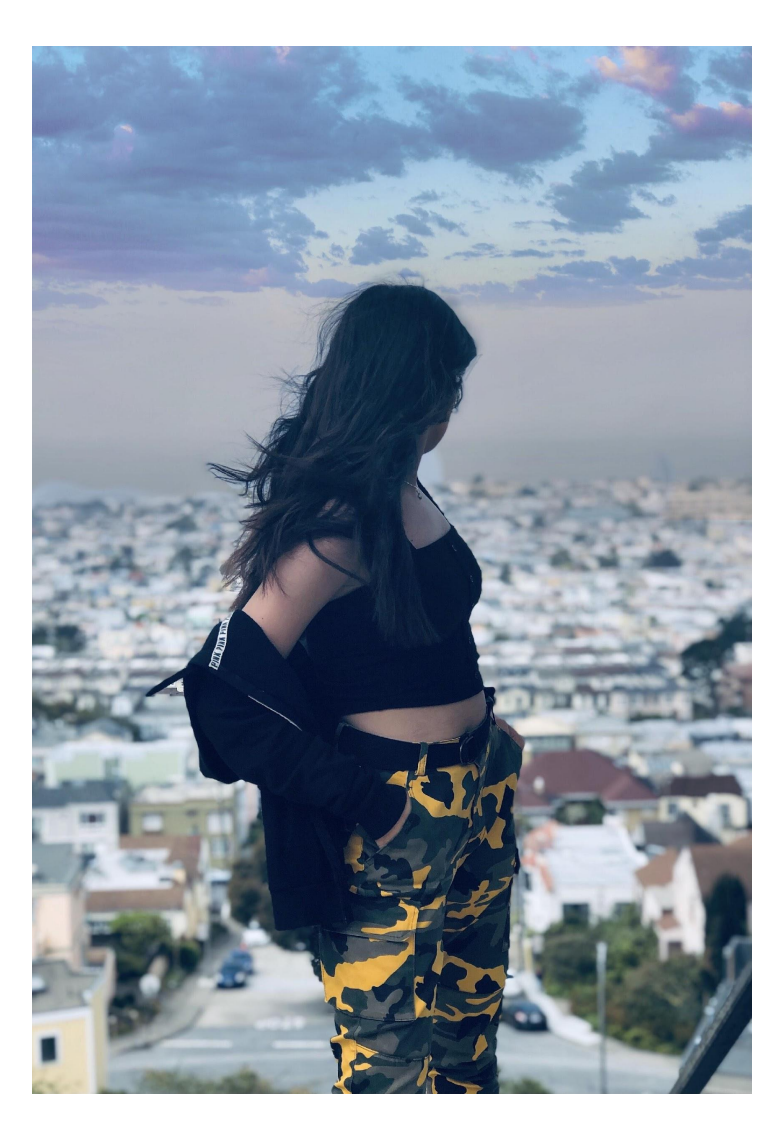

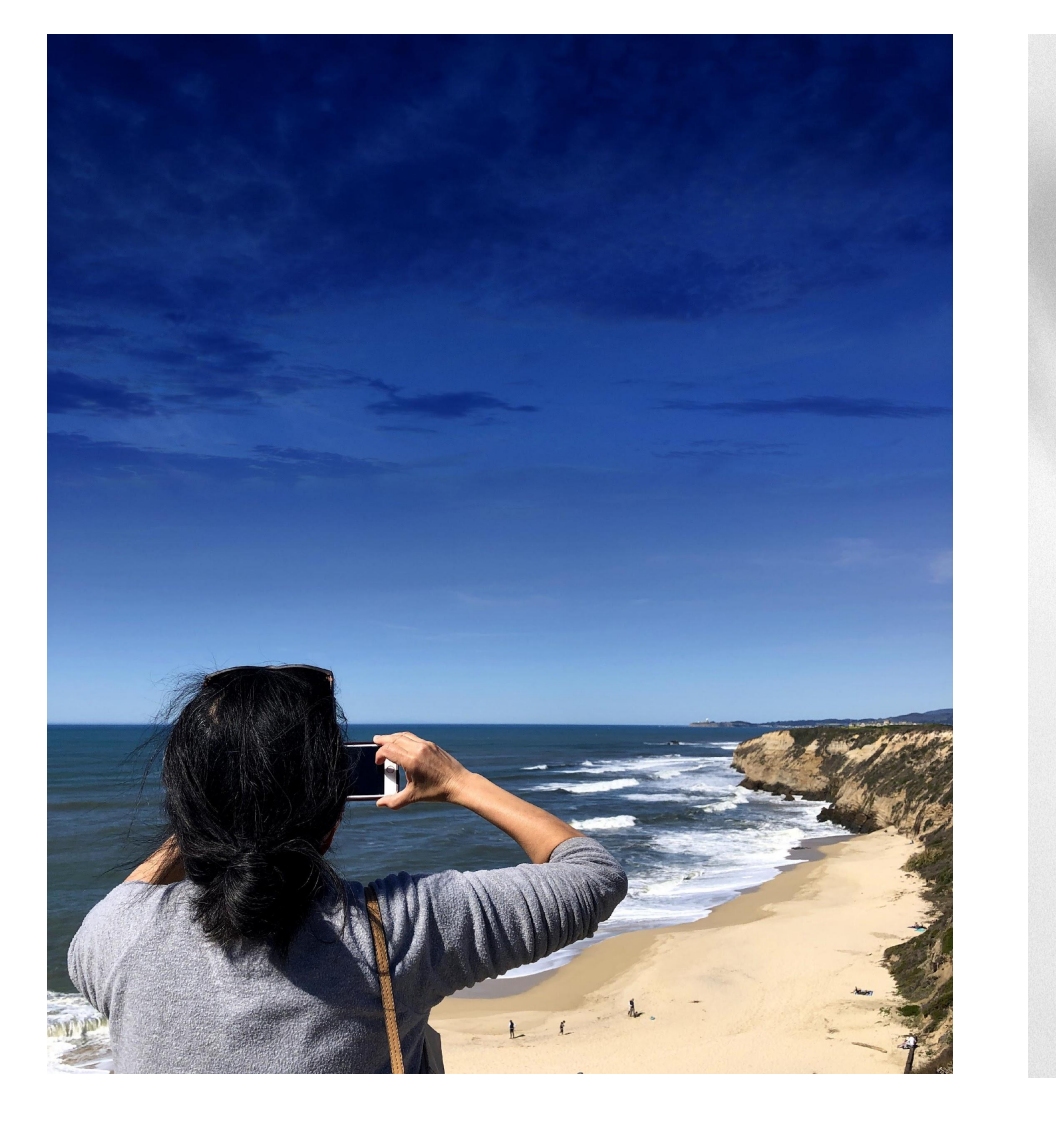

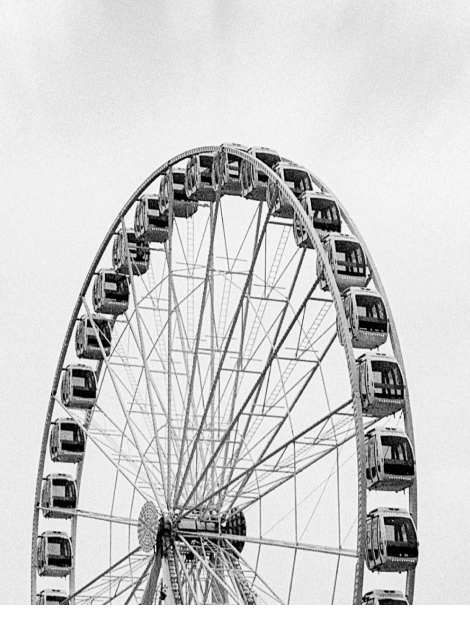

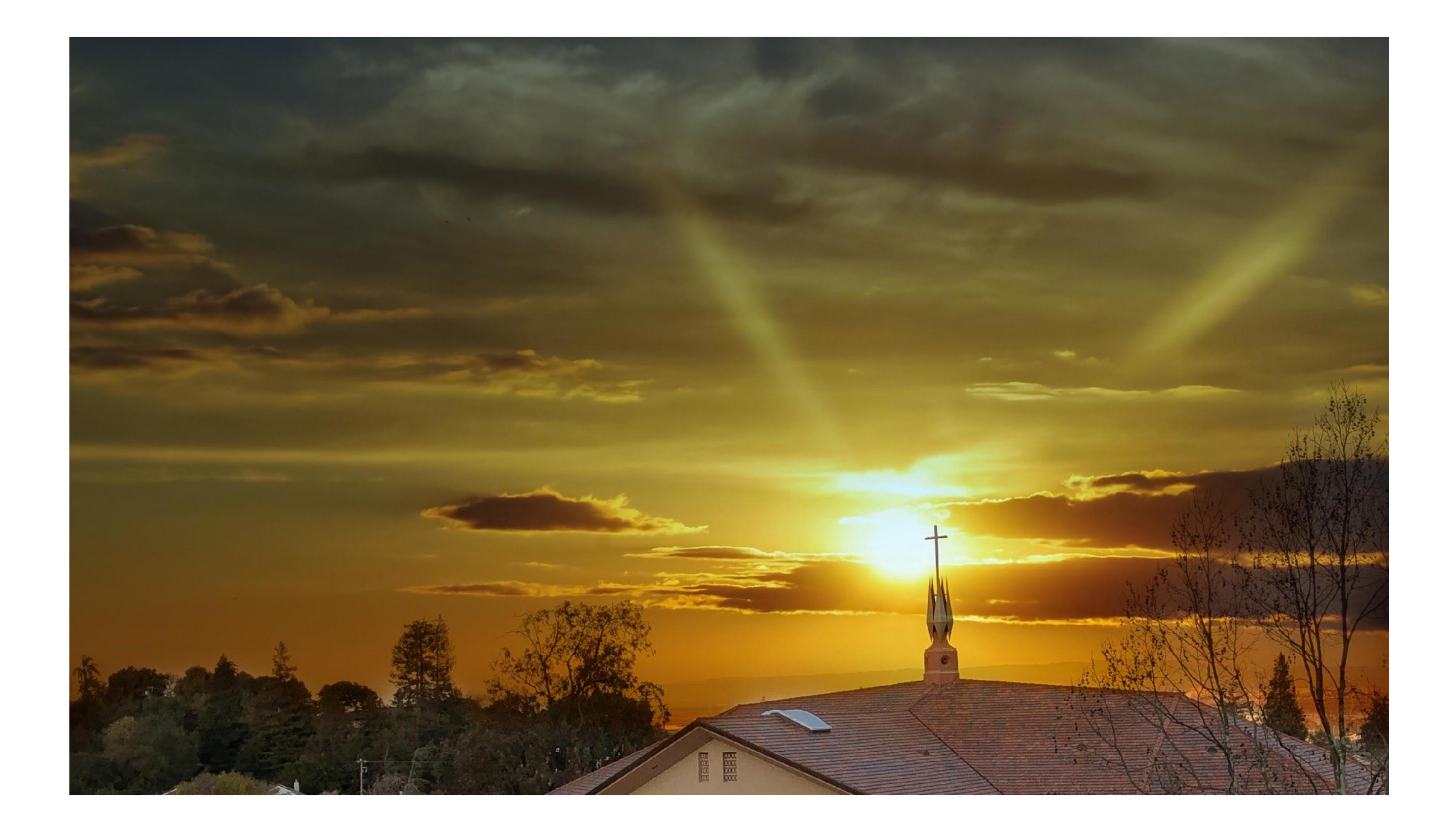

## Final Expectations for Magical Daylight Skies

Get One of the Turn In Sheets at the Front & Download to Class Server When You're Done

#### **PROJECT REQUIREMENTS:**

- 2 Photos that YOU have taken
- **ALL** photos have been put through the Magical Skies Daylight tutorial
- **EACH** photo should use a different sky overlay from the shared Google Folder
- **Ask Yourself....** Is my photo in focus? Is it well lit?
- **Don't forget about Composition!!!** Use different angles and backgrounds to avoid overly busy backgrounds! Simplicity! Fill the Frame! Rule of Thirds!
- 1 Photo put through the tutorial using the given sample images "Sky 80" & "Sky Switch 1"

#### EDITING REQUIREMENTS FOR EACH PHOTO :

- Cropped to 8x10 or 10x8
- Resolution is 300 DPI
- duplicate background copy
- 3+ adjustment layers
- Saved as a TIFF
- <u>Put through the Magical Skies</u> <u>Daylight Tutorial</u>
- Complete name and assignment title in the file name (for example: Smith\_J\_Daylight\_1.tif)